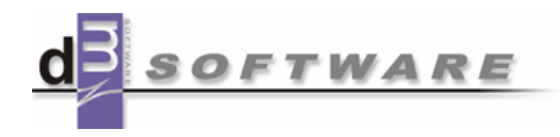

# Uživatelská příručka aplikací dm Software pro žáky, studenty a rodiče

Copyright © dm Software s.r.o.

#### dm Software s.r.o.

Sloup 155 679 13 Sloup v Moravském Krasu

#### Zákaznická podpora

hotline@dmsoftware.cz Tel.: +420 516 412 912

Všechna práva vyhrazena. Žádná část této publikace nesmí být reprodukována žádným prostředkem, ani distribuována jakýmkoliv způsobem bez předchozího písemného povolení společnosti dm Software s. r. o.

Společnost dm Software s.r.o. si vyhrazuje právo změny programových produktů popsaných v této publikaci bez předchozího upozornění.

V dokumentu použité názvy programových produktů, firem apod. mohou být ochrannými známkami nebo registrovanými ochrannými známkami jejich příslušných vlastníků.

Revize příručky: 17.08.2016

# OBSAH

| 1 | Úvod                                                | 6  |
|---|-----------------------------------------------------|----|
| 2 | Registrace uživatele                                | 8  |
| 3 | Základy práce s aplikací                            | 11 |
|   | 3.1 Přihlášení do aplikace                          |    |
|   | 3.1.1 Problémy s přihlašováním do aplikace Žákovská |    |
|   | 3.1.1.1 Zaslání zapomenutého hesla                  |    |
|   | 3.1.2 Ověření přes Windows Live ID                  |    |
|   | 3.1.3 Aktualizace údajů                             |    |
|   | 3.2 Odhlášení z aplikace                            |    |
|   | 3.3 Základní ovládací prvky                         |    |
|   | 3.3.1 Volba žáka/studenta                           |    |
|   | 3.3.2 Řazení dat                                    |    |
|   | 3.3.3 Tisk                                          |    |
|   | 3.3.4 Export dat do aplikace Microsoft Excel        |    |
|   | 3.3.5 Změna školního roku                           |    |
|   | 3.4 Kalendář                                        |    |
|   | 3.4.1 Změna týdne v kalendáři                       |    |
| 4 | Docházka                                            | 31 |
|   | 4.1 Výpis docházky                                  |    |
|   | 4.1.1 Kalendářní žáka/studenta                      |    |
|   | 4.1.2 Absence v předmětech                          |    |
|   | 4.1.3 Příchody/Odchody žáka/studenta                |    |
| 5 | Hodnocení                                           | 36 |
|   | 5.1 Výpis hodnocení                                 |    |
|   | 5.1.1 Hodnocení žáka/studenta                       |    |
|   | 5.1.2 Chování žáka/studenta                         |    |
| 6 | Výuka                                               |    |
|   | 6.1 Úkoly                                           |    |
|   | 6.1.1 Domácí úkoly                                  |    |
|   | 6.1.2 Vypracování domácího úkolu                    |    |
|   | 6.1.3 Zadání domácího úkolu                         | 40 |
|   | 6.1.4 Vypracování domácího úkolu                    |    |
|   | 6.1.5 Přiložení souboru k vypracování úkolu         |    |

|   | 6.1.6                                                                                                    | Hodnocení                                                                                                    | 42                                                       |
|---|----------------------------------------------------------------------------------------------------|----------------------------------------------------------------------------------------------------|----------------------------------------------------------|
|   | 6.2 Vý                                                                                                    | ukové zdroje                                                                                                    | 42                                                       |
|   | 6.2.1                                                                                                    | Volání formuláře z menu Výuka - Výukové zdroje - Výukové zdroje                                                                                                    | 42                                                       |
|   | 6.2.2                                                                                                    | Volání formuláře z ikony výukového zdroje v kalendáři                                                                                                    | 44                                                       |
|   | 6.2.3                                                                                                    | Vypracování testu z výukového zdroje                                                                                                    | 45                                                       |
|   | 6.3 Inf                                                                                                    | ormace k výuce                                                                                                    | 48                                                       |
|   | 6.3.1                                                                                                    | Probrané učivo                                                                                                    | 49                                                       |
|   | 6.3.2                                                                                                    | Seznam vyučujících                                                                                                    | 50                                                       |
|   | 6.3.3                                                                                                    | Informace k předmětu                                                                                                    | 51                                                       |
|   | 6.4 Při                                                                                                    | hlásit do OLAT                                                                                                    | 52                                                       |
| 7 | Adminis                                                                                                    | strace                                                                                                    | 53                                                       |
|   | 7.1 Na                                                                                                    | stavení                                                                                                    | 53                                                       |
|   | 7.1.1                                                                                                    | Parametry aplikace                                                                                                    | 53                                                       |
|   | 7.1.2                                                                                                    | Změna hesla                                                                                                    | 54                                                       |
|   |                                                                                                    |                                                                                                    |                                                          |
|   | 7.1.3                                                                                                    | Změna období                                                                                                    | 54                                                       |
| 8 | 7.1.3<br>Ostatní                                                                                                    | Změna období                                                                                                    | 54<br><b>56</b>                                          |
| 8 | 7.1.3<br>Ostatní<br>8.1 Zp                                                                                                | Změna období                                                                                                    | 54<br><b>56</b><br>56                                    |
| 8 | 7.1.3<br>Ostatní<br>8.1 Zp<br>8.1.1                                                                                       | Změna období<br>rávy<br>Odeslat zprávu                                                                                                    | 54<br><b>56</b><br>56<br>56                              |
| 8 | 7.1.3<br>Ostatní<br>8.1 Zp<br>8.1.1<br>8.1.2                                                                              | Změna období<br>rávy<br>Odeslat zprávu<br>Přijaté zprávy                                                                                                    | 54<br><b>56</b><br>56<br>56<br>57                        |
| 8 | 7.1.3<br>Ostatní<br>8.1 Zp<br>8.1.1<br>8.1.2<br>8.1.3                                                                     | Změna období<br>rávy<br>Odeslat zprávu<br>Přijaté zprávy<br>Odeslané zprávy                                                                                                    | 54<br>56<br>56<br>57<br>58                               |
| 8 | 7.1.3<br>Ostatní<br>8.1 Zp<br>8.1.1<br>8.1.2<br>8.1.3<br>8.1.4                                                            | Změna období<br>rávy<br>Odeslat zprávu<br>Přijaté zprávy<br>Odeslané zprávy                                                                                                    | 54<br>56<br>56<br>57<br>58<br>58                         |
| 8 | 7.1.3<br>Ostatní<br>8.1 Zp<br>8.1.1<br>8.1.2<br>8.1.3<br>8.1.4<br>8.1.5                                                   | Změna období<br>rávy<br>Odeslat zprávu<br>Přijaté zprávy<br>Odeslané zprávy<br>Omluvenka<br>Objednání zasílání zpráv                                                                                                    | 54<br>56<br>56<br>57<br>58<br>58<br>59                   |
| 8 | 7.1.3<br>Ostatní<br>8.1 Zp<br>8.1.1<br>8.1.2<br>8.1.3<br>8.1.4<br>8.1.5<br>8.2 Str                                        | Změna období<br>rávy<br>Odeslat zprávu<br>Přijaté zprávy<br>Odeslané zprávy<br>Odeslané zprávy<br>Omluvenka<br>Objednání zasílání zpráv                                                                                                    | 54<br>56<br>56<br>57<br>57<br>58<br>59<br>61             |
| 8 | 7.1.3<br>Ostatní<br>8.1 Zp<br>8.1.1<br>8.1.2<br>8.1.3<br>8.1.4<br>8.1.5<br>8.2 Str<br>8.3 Kn                              | Změna období<br>rávy<br>Odeslat zprávu<br>Přijaté zprávy<br>Odeslané zprávy<br>Omluvenka<br>Objednání zasílání zpráv<br>avovací systém                                                                                                    | 54<br>56<br>56<br>57<br>58<br>58<br>59<br>61             |
| 8 | 7.1.3<br>Ostatní<br>8.1 Zp<br>8.1.1<br>8.1.2<br>8.1.3<br>8.1.4<br>8.1.5<br>8.2 Str<br>8.3 Kn<br>8.3.1                     | Změna období         rávy         Odeslat zprávu         Přijaté zprávy         Odeslané zprávy         Odeslané zprávy         Omluvenka         Objednání zasílání zpráv         avovací systém         ihovna         Rezervace knih                             | 54<br>56<br>56<br>57<br>58<br>58<br>61<br>61             |
| 8 | 7.1.3<br>Ostatní<br>8.1 Zp<br>8.1.1<br>8.1.2<br>8.1.3<br>8.1.4<br>8.1.5<br>8.2 Str<br>8.3 Kn<br>8.3.1<br>8.4 Sta          | Změna období         rávy         Odeslat zprávu         Přijaté zprávy         Odeslané zprávy         Odeslané zprávy         Omluvenka         Objednání zasílání zpráv         avovací systém         ihovna         Rezervace knih         ristiky a přehledy. | 54<br>56<br>56<br>57<br>57<br>58<br>58<br>61<br>61<br>63 |
| 8 | 7.1.3<br>Ostatní<br>8.1 Zp<br>8.1.1<br>8.1.2<br>8.1.3<br>8.1.4<br>8.1.5<br>8.2 Str<br>8.3 Kn<br>8.3.1<br>8.4 Sta<br>8.4.1 | Změna období<br>rávy<br>Odeslat zprávu<br>Přijaté zprávy<br>Odeslané zprávy<br>Odeslané zprávy<br>Objednání zasílání zpráv<br>avovací systém<br>ihovna<br>Rezervace knih<br>tistiky a přehledy<br>Přehled přihlášení do aplikace                                    | 54<br>56<br>56<br>57<br>58<br>58<br>61<br>61<br>63<br>63 |

# 1 Úvod

**dm Software** je interaktivní školský informační systém, který umožňuje 24 hodin denně zpracovávat prostřednictvím sítě Internet potřebné školní agendy a data.

**Rodičovský** přístup 24 hodin denně podává informace o studiu žáků/studentů prostřednictvím sítě Internet. Přístup k vlastním datům mají díky zabezpečenému přístupu přes originální uživatelské jméno a heslo zároveň i žáci/studenti. Mohou si tak udržovat přehled o všech známkách z jednotlivých předmětů a sledovat rozvrh včetně jeho změn.

Nezbytné pro práci s aplikací je používání aplikace **dm Software** ze strany školy, kterou navštěvuje Vaše dítě/kterou navštěvují žáci/studenti, a registrace uživatele.

Aplikace je určena pro mateřské školy, základní školy, gymnázia, střední školy a učiliště, speciální školy, konzervatoře a vyšší odborné školy.

#### Co přináší systém žákům/studentům a rodičům?

- možnost průběžné kontroly práce žáka/studenta (hodnocení a docházka)
- aktuální údaje o práci žáka ve škole
- aktuální informace o rozvrhu, jeho změnách, suplování a odpadlých hodinách
- snadný a přehledný přístup k vlastním studijním výsledkům
- nenáročný přístup k termínům a tématům zkoušení
- informovanost žáků/studentů i zákonných zástupců o akcích školy
- aktuální zprávy pro zákonné zástupce o problémovém chování dítěte (známky, neomluvené hodiny, nepřítomnost ve výuce, kázeňská opatření)
- v případě zájmu zákonných zástupců možnost si předplatit zasílání požadovaných dat a údajů formou SMS

| Docházka Hodnocení Výuka                                          | M A                                                                       | istrace 0                               | statní                                                                                                    |                                                                                                  |                                                                                                    |                                                      | Kalendář                                | Evidence                                | e Vysv                                  | ědčení                                  | Objednat                                | (?)<br>Nápověda                          | Odhlás                                   | Uživ<br>Obde<br>sit Kate                 | atel: <u>Pohan</u><br>obí: <u>2015//</u><br>gorie: Žák/st | <u>ka Václav</u><br>2016<br>udent |
|-------------------------------------------------------------------|---------------------------------------------------------------------------|-----------------------------------------|----------------------------------------------------------------------------------------------------|--------------------------------------------------------------------------------------------------|----------------------------------------------------------------------------------------------------|------------------------------------------------------|-----------------------------------------|-----------------------------------------|-----------------------------------------|-----------------------------------------|-----------------------------------------|------------------------------------------|------------------------------------------|------------------------------------------|-----------------------------------------------------------|-----------------------------------|
| Výběr data                                                        | Kale                                                                      | ndář<br>1. B Žák/Stu                    | udent: Pohan                                                                                                    | ıka Václav                                                                                       |                                                                                                    |                                                      |                                         |                                         |                                         |                                         |                                         |                                          |                                          |                                          | (                                                         |                                   |
| 7 8 9 10 11 12 13<br>14 15 16 17 18 19 20<br>21 22 23 24 25 26 27 |                                                                           | 0<br>07 <sup>10</sup> -07 <sup>55</sup> | 1<br>08 <sup>00</sup> -08 <sup>45</sup>                                                                                                    | 2<br>08 <sup>55</sup> -09 <sup>40</sup>                                                          | 3<br>09 <sup>55</sup> -10 <sup>40</sup>                                                                                                    | <b>4</b><br>10 <sup>45</sup> -11 <sup>30</sup>       | 5<br>11 <sup>35</sup> -12 <sup>20</sup> | 6<br>12 <sup>30</sup> -13 <sup>15</sup> | 7<br>13 <sup>20</sup> -14 <sup>05</sup> | 8<br>14 <sup>15</sup> -15 <sup>00</sup> | 9<br>15 <sup>05</sup> -15 <sup>50</sup> | 10<br>15 <sup>55</sup> -16 <sup>40</sup> | 11<br>16 <sup>50</sup> -17 <sup>35</sup> | 12<br>17 <sup>40</sup> -18 <sup>25</sup> | 13<br>18 <sup>30</sup> -19 <sup>15</sup>                  |                                   |
| 28 29 30 31 1 2 3<br>4 5 6 7 8 9 10<br>01.09.2015 - 31.08.2016    | Po<br>7.12.<br>Út<br>8.12.<br>St<br>9.12.<br>Čt<br>10.12.<br>Pá<br>11.12. | i zobrazení                             | HV<br>1.8<br>18<br>ČOL<br>1.8<br>18<br>19<br>1<br>1.8<br>18<br>19<br>19<br>19<br>1.8<br>19<br>19<br>19<br>19<br>19<br>19<br>19<br>19<br>19<br>19 | DEJ<br>1.8<br>18<br>DEJ<br>1.8<br>14<br>18<br>18<br>18<br>18<br>18<br>18<br>18<br>18<br>18<br>18 | Plavání<br>1. A 1. B<br>DEJ<br>1. B<br>1. B | PRV<br>1.8<br>18<br>1.8<br>1.8<br>18<br>11<br>1<br>1 | EV<br>B<br>B                            |                                         |                                         |                                         |                                         |                                          |                                          |                                          |                                                           |                                   |

Tato uživatelská příručka je určena pro všechny **žáky/studenty** a jejich **zákonné zástupce**, kteří budou pracovat s aplikací. Je rozdělena do několika tematických celků podle modulů, ze kterých se aplikace skládá.

Aplikace **dm Software** je webová aplikace, což znamená, že je určena pouze pro běh v prostředí webového prohlížeče. K jejímu spuštění je tedy nutné mít přístup do sítě internet a zároveň mít nainstalovaný některý z webových prohlížečů. Podporovány jsou Internet Explorer, Mozilla Firefox, Google Chrome a Microsoft Edge. Doporučujeme mít vždy naistalovánu nejnovější verzi daného prohlížeče. Aplikace využívá JavaScriptu, kaskádových stylů a cookies, proto prosíme, nezakazujte použití těchto technologií ve Vašem prohlížeči. Aplikace funguje i v jiných webových prohlížečích (Safari, apod.) nicméně tyto nejsou přímo podporovány a může se stát, že aplikace v nich nebude fungovat zcela správně.

# 2 Registrace uživatele

Abyste mohli využívat rodičovský, či žákovský přístup do aplikace **dm Software** (dále jen aplikace), musíte být zaregistrováni, tj. mít vytvořeno **uživatelské jméno** a **heslo**. Pro účely registrace jste od dané školy obdrželi jednorázový PIN (jedinečný číselný identifikátor), na základě kterého registrace probíhá.

V prvním kroku registrace je nezbytné se seznámit se **Všeobecnými obchodními podmínkami** užívání aplikace, poté stisknte tlačítko **Souhlasím** a zobrazí se následující stránka:

# Ověření PINu

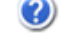

PIN je jednoznačný identifikátor, který Vás opravňuje k registraci v systému Žákovská.

Pomocí tohoto PINu Vás Žákovská "pozná" a nabídne Vám právě ty informace, které se Vás týkají a ke kterým máte přístup. PIN můžete získat pouze od školy, kterou navštěvuje Vaše dítě (jste-li rodič), nebo kterou sami navštěvujete (jste-li student).

#### Pokud tedy Váš osobní PIN prozatím nemáte, kontaktujte Vaši školu a zeptejte se na možnost využití Žákovské.

#### Upozornění:

Váš PIN je přísně důvěrná informace a v žádném případě by neměl být znám nikomu jinému kromě Vás.

Ihned po úspěšném dokončení Vaší registrace bude PIN zablokován, aby jej nemohla opakovaně použít neoprávněná osoba. Vy se poté budete do systému Žákovská nadále přihlašovat pomocí uživatelského jména a hesla, které si zvolíte v jednom z kroků registrace.

| Pro Vaše ověření prosím zadejte následující údaje: |            |  |
|----------------------------------------------------|------------|--|
| Jméno:                                             | Tomáš      |  |
| Příjmení:                                          | Kliment    |  |
| PIN:                                               | 1820351811 |  |
| Opište kontrolní řetězec:                          |            |  |

| Ověření | PINu |
|---------|------|
|         |      |

Do příslušných kolonek zadejte své **Jméno, Příjmení** a **PIN**, který je zákonnému zástupci nebo žákovi/studentovi přidělen administrátorem (správcem) aplikace na dané škole. Dbejte na přesnost při zapisování jednotlivých údajů do polí. Nezbytné je vyplnění kontrolního řetězce, tzv. **Captcha** (ochrana proti zneužití odesílání formulářů pomocí automatických robotů). Po jejich vypsání stiskněte tlačítko **Ověření PINu**.

Pokud bylo ověření zadaných údajů neúspěšné, celou akci zopakujte. Jestliže neproběhlo zdárné ověření ani poté, kontaktujte administrátora školy nebo třídního učitele. Je možné, že škola chybně zaevidovala ve školní matrice Vaše jméno atd. Pokud jste všechny údaje vyplnili správně, zobrazí stránka s dalším krokem registrace:

| <u> </u> | V V  | / m  | TAL  |
|----------|------|------|------|
| ()v      | erei | nı P | 'INU |
| <u> </u> | 0.01 |      |      |

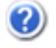

| Informace o škole: |                                  |                |  |  |
|--------------------|----------------------------------|----------------|--|--|
| Název:             | Střední průmyslová škola Katedra |                |  |  |
| Informace o Vás:   |                                  | Děti ve škole: |  |  |
| Příjmení:          | Kliment                          |                |  |  |
| Jméno:             | Tomáš                            |                |  |  |
| Role v Žákovské:   | Student                          |                |  |  |

Pokud některé z výše uvedených údajů nesouhlasí se skutečností, kontaktujte prosím školu, které Vám vydala Váš PIN.

Pakliže jsou uvedené údaje správné, zvolte si uživatelské jméno a heslo, pomocí kterých se budete nadále přihlašovat do Žákovské.

| Uživatelské jméno: | klimtost |
|--------------------|----------|
| Heslo:             | •••••    |
| Potvrzení hesla:   | ••••     |
| Peristrace v Ž     | škovské  |

První část formuláře obsahuje informace o registrující se osobě. V případě, že by tyto informace nesouhlasili, kontaktujte Vaši školu (třídního učitele nebo administrátora aplikace na Vaší škole).

Poté si uživatel musí zvolit **Uživatelské jméno** a **Heslo**, se kterými se bude do aplikace přihlašovat. **Uživatelské jméno** nesmí obsahovat mezery, doporučujeme rovněž nezadávat české znaky, předejdete tak problémům, doporučujeme zvolit např. zkratku školy + znak "\_" + příjmení uživatele. Pokud Vámi zvolené uživatelské jméno v aplikaci již existuje, aplikace Vás vyzve k výběru jiného uživatelského jména.

Při každém přihlašování do aplikace jsou tyto údaje požadovány, proto je nutné si je dobře zapamatovat. Pokud vše proběhne v pořádku, zobrazí se stránka o úspěšné registraci:

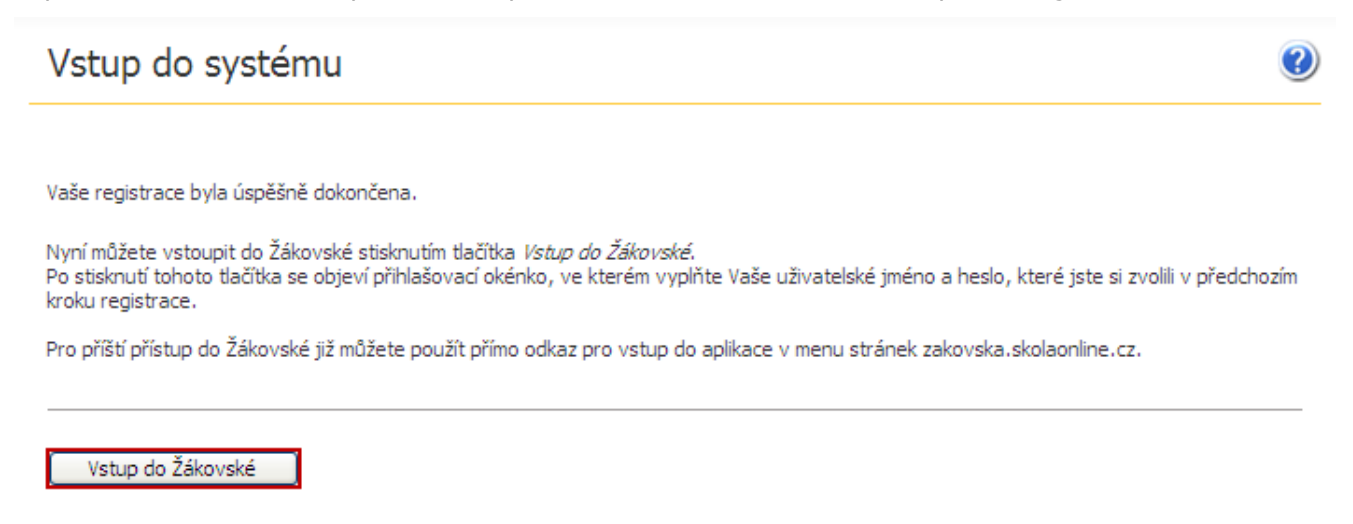

Poznámka: Zákonný zástupce může pod jedním uživatelským účtem přistupovat k informacím všech

svých dětí, které se vzdělávají na jedné škole. Pokud máte na Vaše děti více přihlášení, kontaktujte ještě před registrací pracovníky školy a požádejte je o jeden uživatelský účet, pod nímž můžete sledovat prospěch, docházku apod. u všech Vašich dětí najednou.

# 3 Základy práce s aplikací

Aplikace **dm Software** je webová aplikace, což znamená, že je určena pouze pro běh v prostředí webového prohlížeče. K jejímu spuštění je tedy nutné mít přístup do sítě internet a zároveň mít nainstalovaný některý z webových prohlížečů. Podporovány jsou Internet Explorer, Mozilla Firefox, Google Chrome a Microsoft Edge. Doporučujeme mít vždy naistalovánu nejnovější verzi daného prohlížeče. Aplikace využívá JavaScriptu, kaskádových stylů a cookies, proto prosíme, nezakazujte použití těchto technologií ve Vašem prohlížeči. Aplikace funguje i v jiných webových prohlížečích (Safari, apod.) nicméně tyto nejsou přímo podporovány a může se stát, že aplikace v nich nebude fungovat zcela správně.

# 3.1 Přihlášení do aplikace

Pokud je uživatel úspěšně zaregistrován, může se přihlásit do aplikace **dm Software**. Aplikaci lze spustit zapsáním URL adresy http://portal.dmsoftware.cz/ do Vašeho webového prohlížeče.

Po spuštění se zobrazí přihlašovací stránka aplikace. Zde dochází k ověření uživatele, který se do aplikace přihlašuje. Uživatel musí zadat své **uživatelské jméno** (zvolené při registraci) a **heslo** do určených kolonek v rámečku v pravé horní části obrazovky:

| PŘIHLÁŠENÍ                                                                         |  |
|------------------------------------------------------------------------------------|--|
| Uživatelské jméno                                                                  |  |
| Heslo Přihlásit                                                                    |  |
| Zapomněli jste heslo?<br>Přihlásit přes účet Microsoft<br>Registrace žáků a rodičů |  |

U uživatelského jména se nerozlišují velká a malá písmena (uživatelské jméno "novak" znamená totéž jako "Novak" nebo "NOVAK"), avšak u hesla přihlašovaného uživatele je brán zřetel na malá/ velká písmena a na aktuálně nastavený typ klávesnice (čeština, angličtina apod.). V případě neplatného přihlášení si tedy nejdříve zkontrolujte, zdali nemáte zapnutý režim velkých písmen (Caps Lock), aktuálně nastavený jazyk klávesnice (CS, EN) a pokud Vaše heslo obsahuje číslice, zkontrolujte také, zda nemáte vypnutou číselnou klávesnici (Num Lock). Po kliknutí na tlačítko **Přihlásit bude uživatel přihlášen a přesměrován do prostření aplikace.** 

Poznámka: některé školy mají povoleno přihlášování přímo ze svých školních stránek a v takovém případě jsou uživatelé informováni o jiném způsobu přihlašování přímo na škole. Způsob přihlašování popsaný v této kapitole však funguje i v pro uživatele na těchto školách.

## 3.1.1 Problémy s přihlašováním do aplikace Žákovská

Pokud má uživatel s rolí "zákonný zástupce" nebo "žák/student" problémy s přihlášením do aplikace Žákovská (nefunguje heslo, zapomenutí přihlašovacích údajů, uzamknutí uživatelského účtu apod.), doporučujeme, aby se obracel na třídního učitele. Sdělí mu uživatelské jméno a změní dosavadní heslo. V případě, že třídní učitel není momentálně ve škole přítomen nebo se mu nedaří problém vyřešit, kontaktujte administrátora aplikace na škole a žádejte jej o radu. Další možností je nechat si heslo zaslat na e-mailovou adresu, kterou má v aplikaci uživatel evidovanou.

#### 3.1.1.1 Zaslání zapomenutého hesla

Pokud uživatel zapomene svoje heslo, má možnost nechat si zaslat nové na svůj e-mail. Následující kapitola popisuje, jak při této změně hesla postupovat:

V případě, že uživatel zadá neplatné (chybné) přihlašovací údaje, zobrazí se následující stránka:

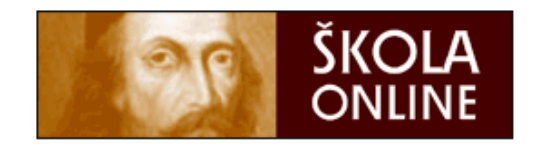

# Vstup do systému

| Klasické přihlášení                        | 🧳 Přihlášení přes Windows Live ID                                    |
|--------------------------------------------|----------------------------------------------------------------------|
| Přihlašovací jmén                          | ю:                                                                   |
| Hes                                        | lo:                                                                  |
|                                            | Přihlásit                                                            |
| Chybné uživatelské j<br>Kontaktujte prosím | méno, heslo nebo zamknutý účet!<br>administrátora aplikace na škole. |
| Zapomněl(a) jsem                           | i své heslo a chci nastavit nové                                     |
|                                            |                                                                      |

Provozovatel: <u>ŠKOLA ONLINE a.s.</u>

Zde klikneme na odkaz Zapomněl(a) jsem své heslo a chci nastavit nové:

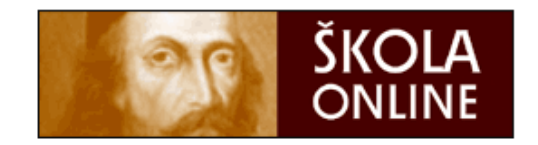

# Zapomenuté heslo

Pokud si **heslo pamatujete**, ale systém Vám hlásí, že je neplatné, může to mít následující příčiny:

- máte zapnutou klávesu Caps Lock a při psaní dochází proto k záměně velikosti písmen,
- máte vypnutou klávesu Num Lock a na numerické klávesnici proto nemůžete psát číslice,
- internetový prohlížeč Vám předvyplnil heslo, které již není platné.

Pokud systém i nadále odmítá Vaše heslo, či pokud jste heslo zapomněli, zadejte prosím níže své uživatelské jméno, vložte email, který máte evidovaný v informačním systému, opište prosím ověřovací kód a klikněte na tlačítko Pokračovat.

Neznáte-li e-mail, který máte evidovaný systému, kontaktujte prosím s prosbou o změnu hesla administrátora systému na škole.

| Uživatelské jméno:             |                             |
|--------------------------------|-----------------------------|
| E-mail evidovaný v<br>systému: |                             |
| Opište ověřovací<br>kód:       | FOQDHK                      |
| Zpět na přih                   | lašovací stránku Pokračovat |

Zobrazí se formulář, ve kterém vyplníme pole **Uživatelské jméno, E-mail evidovaný v systému** (jedná se o školní či osobní e-mailovou adresu) a pole **Opište ověřovací kód** (opíšeme kód z obrázku). Následně stiskneme tlačítko **Pokračovat**.

Pozn.: tlačítko **Zpět na přihlašovací stránku** nás vrátí na původní přihlašovací stránku.

Pokud jsme chybně zadali uživatelské jméno nebo heslo, zobrazí se hláška: Bylo zadáno neplatné uživatelské jméno, nebo e-mail. Ověřte prosím správnost zadání a případně kontaktujte administrátora systému ve škole.

V případě, že jsme údaje zadali správně, objeví se hláška: Vážená uživatelko/Vážený uživateli, zažádali jste o znovuzaslání Vašeho hesla do systému Škola OnLine. Změnu hesla můžete dokončit

kliknutím na tento odkaz... V případě, že Váš e-mailový klient neumožňuje přejít na výše uvedenou adresu, opište prosím do formuláře pro obnovení zapomenutého hesla následující kontrolní řetězec.... S pozdravem, Škola OnLine. Následně budeme přepnuti na další stránku:

| ŠKOLA<br>ONLINE                                                                                                    |
|----------------------------------------------------------------------------------------------------|
| Zapomenuté heslo                                                                                                    |
| Na Vaši e-mailovou adresu byla odeslána zpráva s kontrolním řetězcem.<br>Vyčkejte, prosím, na doručení této zprávy.                                                                                                    |
| Po obdržení zprávy opište, prosím, do formuláře níže kontrolní řetězec, který<br>je součástí zaslané zprávy. Dále prosím klikněte na tlačítko Pokračovat,<br>abyste si mohli nastavit své nové heslo pro přístup do systému. |
| Uživatelské jméno: jis_admin                                                                                                    |
| Kontrolní řetězec:                                                                                                    |
| Pokračovat                                                                                                    |

Formulář obsahuje pole **Uživatelské jméno**, které je needitovatelné, neboť je již předvyplněno na základě dříve vyplněných údajů. Do pole **Kontrolní řetězec** opíšeme kontrolní řetězec, který jsme obdrželi v e-mailu.

Pokud by Vám e-mail s ověřovacím kódem nebyl doručen, ověřte prosím, zda nebyl Vaším emailovým klientem považován za nevyžádaný a nebyl proto přesunut do složky **Nevyžádaná pošta**. Teprve následně prosím opakujte proces nastavení nového hesla.

Nakonec klikneme na tlačítko **Pokračovat**.

Pokud byl ověřovací kód zadán správně, budeme mít nyní možnost zadat nové heslo, které budeme dále používat při přihlašování do systému.

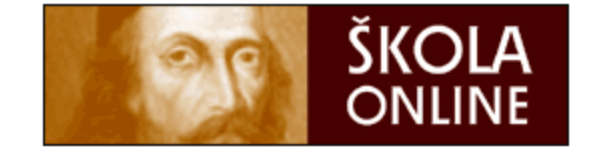

# Zapomenuté heslo

Ověření uživatele proběhlo úspěšně.

Zvolte si prosím nové heslo, které budete nadále používat pro přihlašování se do systému.

| Nové heslo:              |                   |
|--------------------------|-------------------|
| Nové heslo pro kontrolu: |                   |
| Uložit a přejít na přil  | hlašovací stránku |

Nové heslo uvedeme do pole **Nové heslo** a ještě jednou jej opíšeme do pole **Nové heslo pro kontrolu**. Nakonec klikneme na tlačítko **Uložit a přejít na přihlašovací stránku**. Následně budeme přesunuti na přihlašovací stránku, na které se přihlásíme do aplikace **Žákovská** za použití nového hesla.

#### 3.1.2 Ověření přes Windows Live ID

**Windows Live ID** je kombinace e-mailové adresy a hesla, se kterou se můžeme přihlásit ke službám Windows Live. Kromě toho slouží Windows Live ID (e-mailová adresa + heslo) také pro přihlášení do dalších služeb a k informačním zdrojům společnosti Microsoft, jakými jsou různé portály určené pro partnery, zákazníky a akce společnosti Microsoft. S Windows Live ID se také můžeme setkat na dalších stránkách, které využívají tento způsob ověřování svých uživatelů.

Pokud si chceme zaregistrovat **Windows Live ID**, přihlásíme se na tuto stránku a vytvoříme si vlastní účet Windows Live ID.

Pokud již máme vytvořen vlastní účet v aplikaci Škola OnLine, můžeme jej propojit se svým účtem Windows Live ID.

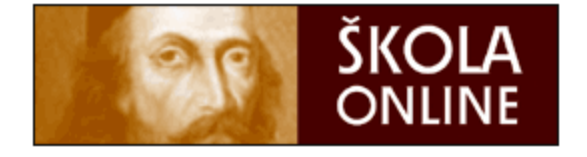

# Vstup do systému

| Klasické přihlášení                                                                                                    | Přihlášení přes Windows Live ID                                                                                                    |
|----------------------------------------------------------------------------------------------------|----------------------------------------------------------------------------------------------------|
| Aplikace Škola OnLine podpor<br><u>Live ID</u> . Pokud máte v apli<br>můžete jej asociovat se svým<br>nadále budete moci přistupova<br>Přihlášení k aplikaci, stejně<br>vyvolat stisknutím tlačítka přih | ruje ověření uživatele přes <u>Windows</u><br>kaci Škola OnLine vytvořený účet,<br>účtem Windows Live ID. K aplikaci již<br>at přes svůj Windows Live ID účet.<br>jako asociaci svých účtů můžete<br>lásit. |
| F                                                                                                    | Přihlásit                                                                                                    |

Provozovatel: ŠKOLA ONLINE a.s.

Pro přihlášení přes Windows Live ID stiskneme tlačítko **Přihlášení**. Poté budeme přesměrováni na přihlašovací stránku Windows Live ID. Vyplníme položky **Windows Live ID** a **Heslo**, které jsme zadali při zřizování účtu Windows Live ID, a potvrdíme tlačítkem **Přihlásit**.

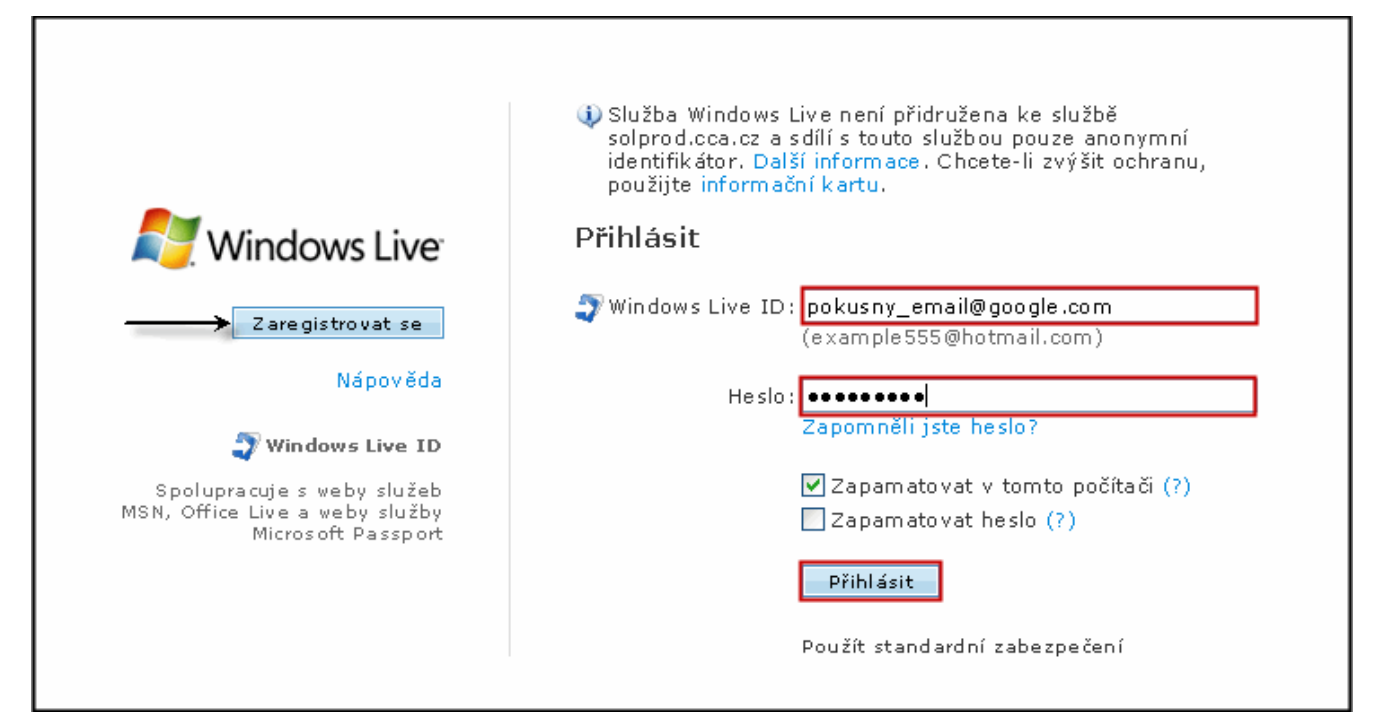

Po úspěšném přihlášení budeme opět přesměrováni na úvodní přihlašovací stránku Školy OnLine. Zobrazí se hláška informující o úspěšném ověření uživatele přes Windows Live ID. Pokud tímto způsobem přistupujeme k aplikaci Škola OnLine poprvé, je nezbytné vzájemně provázat účet Windows Live ID s účtem pro přístup do aplikace Žákovské, tj. vyplníme vlastní přihlašovací údaje do aplikace Škola OnLine a stiskneme tlačítko **Přihlášení**.

Po přihlášení do aplikace se zobrazí hláška potvrzující úspěšnou asociaci (spojení) účtů.

# Kalendář

0

Úspěch: Asociace účtů byla dokončena. Pro příští přístup k aplikaci můžete již plně využít svůj Windows Live ID účet.

#### Třída: Žák/Student: Adamčík Jan

|       | 0                                  | 1.                                 | 2                                  | 3                                  | 4                                  | 5                                  | 6                                  | 7                                  | 8                                  | 9                                  | 10                                 | 11                                 | 12                                 |
|-------|------------------------------------|------------------------------------|------------------------------------|------------------------------------|------------------------------------|------------------------------------|------------------------------------|------------------------------------|------------------------------------|------------------------------------|------------------------------------|------------------------------------|------------------------------------|
|       | 07 <sup>10</sup> -07 <sup>55</sup> | 08 <sup>00</sup> -08 <sup>45</sup> | 08 <sup>55</sup> -09 <sup>40</sup> | 09 <sup>55</sup> -10 <sup>40</sup> | 10 <sup>45</sup> -11 <sup>30</sup> | 11 <sup>35</sup> -12 <sup>20</sup> | 12 <sup>30</sup> -13 <sup>15</sup> | 13 <sup>20</sup> -14 <sup>05</sup> | 14 <sup>15</sup> -15 <sup>00</sup> | 15 <sup>05</sup> -15 <sup>50</sup> | 15 <sup>55</sup> -16 <sup>40</sup> | 16 <sup>50</sup> -17 <sup>35</sup> | 17 <sup>40</sup> -18 <sup>25</sup> |
| Ро    |                                    |                                    |                                    |                                    |                                    |                                    |                                    |                                    |                                    |                                    |                                    |                                    |                                    |
| 14.5. |                                    |                                    |                                    |                                    |                                    |                                    |                                    |                                    |                                    |                                    |                                    |                                    |                                    |
| Út    |                                    |                                    |                                    |                                    |                                    |                                    |                                    |                                    |                                    |                                    |                                    |                                    |                                    |
| 15.5. |                                    |                                    |                                    |                                    |                                    |                                    |                                    |                                    |                                    |                                    |                                    |                                    |                                    |
| St    |                                    |                                    |                                    |                                    |                                    |                                    |                                    |                                    |                                    |                                    |                                    |                                    |                                    |
| 16.5. |                                    |                                    |                                    |                                    |                                    |                                    |                                    |                                    |                                    |                                    |                                    |                                    |                                    |
| Čt    |                                    |                                    |                                    |                                    |                                    |                                    |                                    |                                    |                                    |                                    |                                    |                                    |                                    |
| 17.5. |                                    |                                    |                                    |                                    |                                    |                                    |                                    |                                    |                                    |                                    |                                    |                                    |                                    |
| Pá    |                                    |                                    |                                    |                                    |                                    |                                    |                                    |                                    |                                    |                                    |                                    |                                    |                                    |
| 18.5. |                                    |                                    |                                    |                                    |                                    |                                    |                                    |                                    |                                    |                                    |                                    |                                    |                                    |

Možnosti zobrazení

```
Zobrazit rozvrh Zobrazit hodnocení Zobrazit sobotu a neděli
```

Od této chvíle můžeme přistupovat do aplikace **Žákovská** přes svůj účet Windows Live ID, tj. při opětovném přihlášení do aplikace **Žákovská** přes Windows Live ID budeme po stisku tlačítka **Přihlášení** přesměrováni na přihlašovací stránku Windows Live ID a po vyplnění přihlašovacích údajů (heslo Windows Live ID!) se dostaneme do aplikace **Žákovská**.

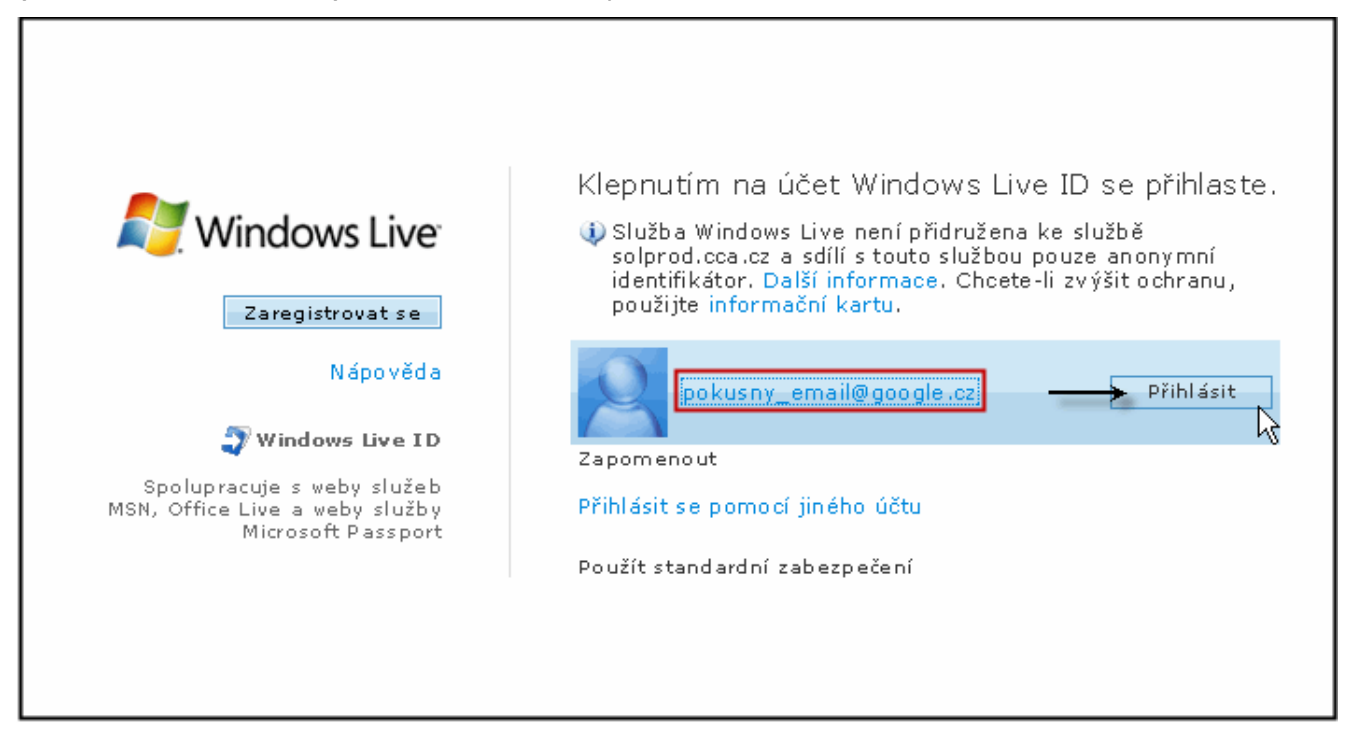

Pokud chceme zrušit asociaci (propojení) účtů Windows Live ID a Žákovské, můžeme tak učinit v aplikaci Žákovská v části Nastavení vlastního hesla tlačítkem Zrušit vazbu na Live ID.

# Změna hesla

| Příjmení a jméno osoby: | Nohelová Eva       |   |
|-------------------------|--------------------|---|
| Uživatelské jméno:      | jis_admin          |   |
| Původní heslo:          |                    |   |
| Heslo:                  |                    |   |
| Potvrzení hesla:        |                    |   |
|                         |                    |   |
| Uložit Zruši            | t vazbu na Live ID | ٦ |

## 3.1.3 Aktualizace údajů

Tato stránka se zobrazí uživateli v případě, že nemá u svého uživatelského účtu zadánu žádnou emailovou adresu. Do pole pro zadání e-mailu je v takové případě vhodné zadat platnou e-mailovou adresu. Pomocí této adresy si může uživatel sám obnovit zapomenuté heslo.

| Aktualizace údajů                                                                                                    |
|----------------------------------------------------------------------------------------------------|
| V systému nemáte evidovaný e-mail. Doporučujeme ho na této stránce vyplnit.<br>V případě, že zapomenete své heslo do systému, budete si jej moci pomocí e-mailové adresy obnovit sami, aniž by bylo nutné kontaktovat administrátora na škole. E-mailová adresa může být také využívána pro sdělení<br>důležitých informací ze strany školy. |
| E-mail: *                                                                                                    |
| Uložit Zavřit                                                                                                    |

V případě že uživatel e-mail nevyplní a upozornění pouze zavře, objeví se toto upozornění po uplynutí doby jednoho měcíce znovu.

# 3.2 Odhlášení z aplikace

Aplikaci **dm Software** lze kdykoliv ukončit kliknutím na tlačítko **Odhlášení**, které je umístěno v pravém horním rohu stránky. Po úspěšném odhlášení se opět zobrazí přihlašovací dialog.

## 3.3 Základní ovládací prvky

## **3.3.1** Volba žáka/studenta

V případě, že se jako zákonný zástupce přihlásíme na náš účet, zobrazí se kalendář rozvrhu našeho dítěte s jeho jménem a příjmením.

?) 💧

| Žák/Student<br>Bárta Martin                                                                                                    | Kale               | endář                                   |                                         |                            |                                         |                                                |                                         |                                                |                                         | 0                                       |  |
|----------------------------------------------------------------------------------------------------|--------------------|-----------------------------------------|-----------------------------------------|----------------------------|-----------------------------------------|------------------------------------------------|-----------------------------------------|------------------------------------------------|-----------------------------------------|-----------------------------------------|--|
| Výběr data                                                                                                    | Třída:             | VIII. B Žá                              | ák/Student:                             | Bárta Martir               | ١                                       |                                                |                                         |                                                |                                         |                                         |  |
| ✓ květen ♥ 2012 ♥ ▶ Po Út St Čt Pá So Ne                                                                                                    |                    | 0<br>07 <sup>10</sup> -07 <sup>55</sup> | 1<br>08 <sup>00</sup> -08 <sup>45</sup> | 2<br>08 <sup>55-0940</sup> | 3<br>10 <sup>00</sup> -10 <sup>45</sup> | <b>4</b><br>10 <sup>55</sup> -11 <sup>40</sup> | 5<br>11 <sup>50</sup> -12 <sup>35</sup> | <b>6</b><br>12 <sup>45</sup> -13 <sup>30</sup> | 7<br>13 <sup>35</sup> -14 <sup>30</sup> | 8<br>15 <sup>00</sup> -15 <sup>45</sup> |  |
| 30         1         2         3         4         5         6           7         8         9         10         11         12         13           14         15         16         17         18         19         20       | <b>Po</b><br>14.5. |                                         | Ch<br>VIII. B<br>fyzika                 | Čj<br>VIII. B<br>fyzika    | M<br>VIII. B<br>fyzika                  | F<br>VIII. B<br>fyzika                         | Aj<br>VIII. B<br>50                     |                                                |                                         |                                         |  |
| 14         15         16         17         16         19         20           21         22         23         24         25         26         27           28         29         30         31         1         2         3 | <b>Út</b><br>15.5. |                                         | VV<br>VIII. B<br>VYT1                   | Z<br>VIII. B<br>50         | Р<br>VIII. В<br>65                      | Čj<br>VIII. B<br>fyzika                        | D<br>VIII. B<br>64a                     | Ch<br>VIII. B<br>fyzika                        |                                         |                                         |  |
| 4         5         6         7         8         9         10           01.09.2011 - 31.08.2012                                                                                                    | <b>St</b><br>16.5. |                                         | M<br>VIII. B<br>fyzika                  | F<br>VIII. B<br>fyzika     | TV<br>VIII. B<br>TV1                    | Čj<br>VIII. B<br>fyzika                        | Aj<br>VIII. B<br>50                     |                                                |                                         |                                         |  |
| ⊙ Týden                                                                                                    | Čt                 |                                         | P<br>VIII. B<br>65                      | Aj<br>VIII. B<br>50        | Čj<br>VIII. B<br>fyzika                 | M<br>VIII. B<br>fyzika                         | TV<br>VIII. B<br>TV1                    |                                                |                                         |                                         |  |
| Výpis docházky                                                                                                    | 17.5.              |                                         |                                         | Z<br>VIII. B<br>50         |                                         |                                                |                                         |                                                |                                         |                                         |  |
| <ul> <li>&gt; Kalendářní žáka/studenta</li> <li>&gt; Absence v předmětech</li> </ul>                                                                                                    | <b>Pá</b><br>18.5. |                                         | VV<br>VIII. B<br>VYT1                   | D<br>VIII. B<br>64a        | M<br>VIII. B<br>fyzika                  | Čj<br>VIII. B<br>fyzika                        |                                         |                                                |                                         |                                         |  |
|                                                                                                    | <b>So</b><br>19.5. |                                         |                                         |                            |                                         |                                                |                                         |                                                |                                         |                                         |  |
|                                                                                                    | Ne<br>20.5.        |                                         |                                         |                            |                                         |                                                |                                         |                                                |                                         |                                         |  |

Pokud na jedné škole studuje více našich dětí, je výhodné, aby se rodič přihlašoval pouze pomocí jednoho účtu a v aplikaci se mezi svými dětmi přepínal, viz další obrázek:

| Žál<br>Bi      | <b>k/S</b> i<br>árta   | tude<br>Mart            | ent<br>tin          |               |               |               | <b>~</b>      | Kale               | endář                                          |                                         |                                                |                                                |                                                |                                         |                                                |                                                | 0                                              |
|----------------|------------------------|-------------------------|---------------------|---------------|---------------|---------------|---------------|--------------------|------------------------------------------------|-----------------------------------------|------------------------------------------------|------------------------------------------------|------------------------------------------------|-----------------------------------------|------------------------------------------------|------------------------------------------------|------------------------------------------------|
| Ba<br>Ba<br>Ba | árta<br>artov<br>artov | Marti<br>/á He<br>/á Pe | in<br>elena<br>etra | а             |               |               |               | Třída:             | VIII. BŽ                                       | ák/Student:                             | Bárta Martir                                   | ı                                              |                                                |                                         |                                                |                                                |                                                |
| ₽¢             | k<br>D L               | věter<br>Út s           | n<br>St             | ✓<br>Čt       | 201<br>Pá     | 2 🗸           | ∙<br>Ne       |                    | <b>0</b><br>07 <sup>10</sup> -07 <sup>55</sup> | 1<br>08 <sup>00</sup> -08 <sup>45</sup> | <b>2</b><br>08 <sup>55</sup> -09 <sup>40</sup> | <b>3</b><br>10 <sup>00</sup> -10 <sup>45</sup> | <b>4</b><br>10 <sup>55</sup> -11 <sup>40</sup> | 5<br>11 <sup>50</sup> -12 <sup>35</sup> | <b>6</b><br>12 <sup>45</sup> -13 <sup>30</sup> | <b>7</b><br>13 <sup>35</sup> -14 <sup>30</sup> | <b>8</b><br>15 <sup>00</sup> -15 <sup>45</sup> |
| 3              | 0<br>7 4               | 1<br>8<br>15            | 2<br>9<br>16        | 3<br>10<br>17 | 4<br>11<br>18 | 5<br>12<br>19 | 6<br>13<br>20 | <b>Po</b><br>14.5. |                                                | Ch<br>VIII. B<br>fyzika                 | Čj<br>VIII. B<br>fyzika                        | M<br>VIII. B<br>fyzika                         | F<br>VIII. B<br>fyzika                         | Aj<br>VIII. B<br>50                     |                                                |                                                |                                                |
| 2              | 1 2                    | 22 2<br>29 3            | 23<br>30            | 24<br>31      | 25<br>1       | 26<br>2       | 27<br>3       | <b>Út</b><br>15.5. |                                                | VV<br>VIII. B<br>VYT1                   | Z<br>VIII. B<br>50                             | P<br>VIII. B<br>65                             | Čj<br>VIII. B<br>fyzika                        | D<br>VIII. B<br>64a                     | <b>Ch</b><br>VIII. B<br>fyzika                 |                                                |                                                |
| 4              | +<br>01                | 5<br>. <b>.09.</b> 2    | 6<br>201            | 7<br>1 - 3    | 8<br>1.08.    | 9<br>2012     | 10            | <b>St</b><br>16.5. |                                                | M<br>VIII. B<br>fyzika                  | F<br>VIII. B<br>fyzika                         | VIII. B<br>TV1                                 | Cj<br>VIII. B<br>fyzika                        | Aj<br>VIII. B<br>50                     |                                                |                                                |                                                |
|                |                        | <b>آ</b>                | Týde                | en (          | ) Mě          | síc           |               | Čt                 |                                                | P<br>VIII. B<br>65                      | Aj<br>VIII. B<br>50                            | Cj<br>VIII. B<br>fyzika                        | M<br>VIII, B<br>fyzika                         | TV<br>VIII. B<br>TV1                    |                                                |                                                |                                                |
| Vý             | pis (                  | loch                    | iázl                | cy            |               |               |               | 17.5.              |                                                |                                         | VIII. B<br>50                                  |                                                | Σ.                                             |                                         |                                                |                                                |                                                |
| > K            | (alen<br>Abse          | ndářn<br>nce v          | ní žál<br>v pře     | ka/st<br>edmě | uden<br>itech | ita           |               | Pá<br>18.5.        |                                                | VV<br>VIII. B<br>VYT1                   | VIII. B<br>64a                                 | VIII. B<br>fyzika                              | CJ<br>VIII. B<br>fyzika                        |                                         |                                                |                                                |                                                |
|                |                        |                         |                     |               |               |               |               | <b>So</b><br>19.5. |                                                |                                         |                                                |                                                |                                                |                                         |                                                |                                                |                                                |
|                |                        |                         |                     |               |               |               |               | Ne<br>20.5.        |                                                |                                         |                                                |                                                |                                                |                                         |                                                |                                                |                                                |

**Upozornění:** Pokud máte jako zákonný zástupce dvě děti na jedné škole a přistupujete do aplikace pod dvěma přihlášeními, kontaktujte třídního učitele, popř. administrátora aplikace (osoba, která má na Vaší škole na starosti aplikaci), aby Vám nastavili 1 účet pro obě děti najednou. Usnadní Vám to používání naší aplikace.

#### 3.3.2 Řazení dat

Častou operaci, kterou potřebujeme se zobrazenými daty provést, je seřazení výpisu podle nějakého kritéria (sloupce tabulky). Seřazení výpisu podle vybraného sloupce provedeme jednoduchým kliknutím myši na název příslušného sloupce. Chceme-li např. seřadit seznam parametrů uvedený v předchozím textu podle názvu, klikneme na záhlaví sloupce "**Název**", jak ukazuje následující obrázek:

| Kategorie      | Název                                                                                         |                                                                                                    |                                                                                                    |
|----------------|-----------------------------------------------------------------------------------------------|----------------------------------------------------------------------------------------------------|----------------------------------------------------------------------------------------------------|
|                | Hide C F                                                                                      | Hodnota                                                                                                    | Pro školní rok                                                                                                    |
| Iodnocení      | Jak zobrazovat body                                                                           | Jako body/celkový počet bodů                                                                                                    |                                                                                                    |
| ive@edu        | Frekvence kontrol nepřečtené pošty                                                            | 5 minut                                                                                                    |                                                                                                    |
| Obecné         | Jazyk aplikace                                                                                | Český jazyk                                                                                                    |                                                                                                    |
| Obecné         | Počet zobrazovaných záznamů na stránku                                                        | 15                                                                                                    |                                                                                                    |
| Obecné         | Typ menu aplikace                                                                             | Klasické menu                                                                                                    |                                                                                                    |
| Správa účtu    | Upozornit na blížící se automatické odhlášení v následujících minutách                        | 0                                                                                                    |                                                                                                    |
| lasílání zpráv | Zasílat informační zprávy Školy OnLine                                                        | Ano                                                                                                    |                                                                                                    |
| lasílání zpráv | Zasílat třídním učitelům upozornění na narozeniny jejich žáků                                 | Ano                                                                                                    |                                                                                                    |
|                | ve@edu<br>becné<br>becné<br>becné<br>oráva účtu<br>asilání zpráv<br>asilání zpráv<br>znamů* 8 | ve@edu Frekvence kontrol nepřečtené pošty<br>becné Jazyk aplikace<br>becné Počet zobrazovaných záznamů na stránku<br>becné Typ menu aplikace<br>oráva účtu Upozornit na blížící se automatické odhlášení v následujících minutách<br>asllání zpráv Zasílat informační zprávy Školy OnLine<br>zasílání zpráv Zasílat třídním učitelům upozornění na narozeniny jejich žáků | ve @edu Frekvence kontrol nepřečtené pošty 5 minut<br>becné Jazyk aplikace Český jazyk<br>becné Počet zobrazovaných záznamů na stránku 15<br>becné Typ menu aplikace Klasické menu<br>oráva účtu Upozornit na blížící se automatické odhlášení v následujících minutách 0<br>asilání zpráv Zasilat informační zprávy Školy OnLine Ano<br>asilání zpráv Zasilat třídním učitelům upozornění na narozeniny jejich žáků Ano |

Po kliknutí na sloupec získáme výpis parametrů seřazený **vzestupně** podle abecedy, to signalizuje i zobrazená ikonka za názvem sloupce:

|   | Kategorie      | Název                                                                  | Hodnota                      | Pro školní rok |
|---|----------------|------------------------------------------------------------------------|------------------------------|----------------|
| ı | Live@edu       | Frekvence kontrol nepřečtené pošty                                     | 5 minut                      |                |
| 2 | Hodnocení      | Jak zobrazovat body                                                    | Jako body/celkový počet bodů |                |
| 2 | Obecné         | Jazyk aplikace                                                         | Český jazyk                  |                |
| ı | Obecné         | Počet zobrazovaných záznamů na stránku                                 | 15                           |                |
| ı | Obecné         | Typ menu aplikace                                                      | Klasické menu                |                |
| ı | Správa účtu    | Upozornit na blížící se automatické odhlášení v následujících minutách | 0                            |                |
| ı | Zasílání zpráv | Zasílat informační zprávy Školy OnLine                                 | Ano                          |                |
| 2 | Zasílání zpráv | Zasílat třídním učitelům upozornění na narozeniny jejich žáků          | Ano                          |                |

Chceme-li tento výpis seřadit **sestupně**, klikneme na název daného sloupečku ještě jednou a dostaneme následující výpis:

| Kategor | e: všechny 🗸   |                                                                        |                              |                |
|---------|----------------|------------------------------------------------------------------------|------------------------------|----------------|
|         | Kategorie      | Název                                                                  | Hodnota                      | Pro školní rok |
| 6       | Zasílání zpráv | Zasílat třídním učitelům upozornění na narozeniny jejich žáků          | Ano                          |                |
| 4       | Zasílání zpráv | Zasílat informační zprávy Školy OnLine                                 | Ano                          |                |
| 4       | Správa účtu    | Upozornit na blížící se automatické odhlášení v následujících minutách | 0                            |                |
| 6       | Obecné         | Typ menu aplikace                                                      | Klasické menu                |                |
| 4       | Obecné         | Počet zobrazovaných záznamů na stránku                                 | 15                           |                |
| 4       | Obecné         | Jazyk aplikace                                                         | Český jazyk                  |                |
| 4       | Hodnocení      | Jak zobrazovat body                                                    | Jako body/celkový počet bodů |                |
| 4       | Live@edu       | Frekvence kontrol nepřečtené pošty                                     | 5 minut                      |                |
| Vybrá   | no záznamů: 8  |                                                                        |                              |                |

www.dmsoftware.cz

Tímto způsobem můžeme provádět seřazení kteréhokoli výpisu podle všech zobrazených sloupců.

Pokud se chceme dostat na detail záznamu, klikneme na ikonku tužky 🖳, která se na výpisech nachází nalevo vedle konkrétních záznamů.

Některé výpisy můžeme seřazovat podle vícenásobného řazení, např. podle příjmení a jména zároveň (více žáků/studentů má stejné příjmení).

#### 3.3.3 Tisk

Pokud bychom chtěli některý z formulářů vytisknout, můžeme použít ikonu 🚔, která se nalézá v pravém horním rohu pouze u vybraných formulářů. Tím dojde k vygenerování zjednodušeného výpisu určeného pro tisk. Automaticky se též vyvolá dialog tisku:

#### Seznam vyučujících

| Příjmení a jméno          | Školní e-mail   | Telefon     | Vyučované předměty<br>u žáka/studenta | Kancelář |
|---------------------------|-----------------|-------------|---------------------------------------|----------|
| Arazimová Marta (MA)      | arazim@email.cz | 333 222 888 | Aj                                    | 26       |
| Babická Simona (SB)       | babi@email.cz   | 777 888 999 | P                                     | 45       |
| Bláha Zdeněk (ZB)         | bari@seznam.cz  | 111 000 333 | М                                     | 1        |
| <br>Čížková Kateřina (KČ) | cizk@centrum.cz | 000 999 888 | Tv                                    | 2        |
| <br>Dykovská Marta (MD)   | dyko@volny.cz   | 555 666 444 | D                                     | 3        |
| Eliášková Petra (PE)      | engel@email.cz  | 666 222 444 | Čj                                    | 8        |
| <br>Chaloupka Petr (CHAL) | chalo@chalo.cz  | 123456789   | LOG                                   | 15       |
| <br>Kurková Hana (NK)     | kabi@centrum.cz | 333 000 000 | Ch                                    | 9        |
| Limetková Emma (EL)       | lukas@seznam.cz | 111 999 888 | F                                     | 7        |
| <br>Lion Matěj (LL)       | lev@volny.cz    | 777 444 555 | Vv                                    | 9        |
| Macháček Tomáš (JM)       | mach@seznam.cz  | 222 555 888 | Z                                     | 3        |

Zobrazit všechny učitele

## 3.3.4 Export dat do aplikace Microsoft Excel

Vybrané formuláře v aplikaci umožňují vyexportovat aktuálně zobrazená data do souboru ve formátu XLS pro aplikace **Microsoft Excel**.

Nejprve si nastavíme položky, které chceme exportovat do **Microsoft Excelu**. K tomu slouží ikona **Nastavení exportu do Excelu**, která se nachází v pravém dolním rohu:

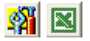

?)

#### Seznam vyučujících Vyučované předměty Příjmení a jméno Školní e-mail Telefon Kancelář u žáka/studenta 🗔 Arazimová Marta (MA) 333 222 888 26 arazim@email.cz Aj Babická Simona (SB) 777 888 999 Ρ 45 babi@email.cz 🗔 Bláha Zdeněk (ZB) м bari@seznam.cz 111 000 333 1 Čížková Kateřina (KČ) 000 999 888 Тν 2 cizk@centrum.cz Dykovská Marta (MD) 555 666 444 D 3 dyko@volny.cz 🗔 Eliášková Petra (PE) Čj 8 engel@email.cz 666 222 444 🕞 Chaloupka Petr (CHAL) 123456789 LOG 15 chalo@chalo.cz 📖 Kurková Hana (NK) <u>kabi@centrum.cz</u> 333 000 000 Ch 9 🗔 Limetková Emma (EL) F 111 999 888 7 lukas@seznam.cz ... Lion Matěj (LL) lev@volnv.cz 777 444 555 ٧v 9 Macháček Tomáš (JM) mach@seznam.cz 222 555 888 Z 3 Vybráno záznamů: 11 🕺 🛛 Zobrazit všechny učitele Pokud na ikonu 🎢 klikneme, zobrazí se její detail: Jméno souboru: SeznamVyucujicich Příjmení a jméno Jméno sešitu: E-mail **~** Telefon 💿 Vše 🔘 Stránka Vyučované předměty Bez formátování O Nechat formátování Kancelář Nastavit

Zde můžeme zaškrtat položky, které chceme, aby obsahoval výsledný soubor ve formátu aplikace Microsoft Excel. Exportovat je možné buď všechny záznamy (zvolením položky "Vše"), nebo pouze ty z aktuálně zobrazené stránky tabulky (pole "Stránka"). Pole "Bez formátování" znamená, že se vyexportuje čistý nevycentrovaný text. Volbou "Nechat formátování" docílíme vyexportovaní textu se zachovanými fonty, orámováním apod. Provedené změny potvrdíme stiskem tlačítka "Nastavit".

# Kancelář

| Ch | 9 |
|----|---|
| F  | 7 |
| Vv | 9 |
| Z  | 3 |
|    |   |
|    |   |
|    |   |

Vyučované předměty

u žáka/studenta

Aj

Ρ

М

Тν

D

Čj

LOG

Zobrazit všechny učitele

Vybráno záznamů: 11

Seznam vyučujících

🗔 Arazimová Marta (MA)

🗔 Bláha Zdeněk (ZB)

Čížková Kateřina (KČ)

Dykovská Marta (MD)

🗔 Eliášková Petra (PE)

Chaloupka Petr (CHAL)

Kurková Hana (NK)

🛄 Limetková Emma (EL)

Macháček Tomáš (JM)

📖 Lion Matěj (LL)

Babická Simona (SB)

Příjmení a jméno

Po kliknutí na ikonu 🔊 dojde k vytvoření patřičného datového výstupu, který se dle lokálního nastavení počítače může otevřít přímo v aplikaci **Microsoft Excel**.

Telefon

333 222 888

777 888 999

111 000 333

000 999 888

555 666 444

666 222 444

123456789

333 000 000

111 999 888

777 444 555

222 555 888

Školní e-mail

arazim@email.cz

babi@email.cz

bari@seznam.cz

cizk@centrum.cz

dyko@volny.cz

engel@email.cz

chalo@chalo.cz

<u>kabi@centrum.cz</u>

lukas@seznam.cz

mach@seznam.cz

lev@volnv.cz

#### 3.3.5 Změna školního roku

Tuto vlastnost aplikace využíváme, když se chceme podívat na hodnocení nebo docházku v minulých školních letech. Přepínat mezi jednotlivými školními roky se můžeme pomocí menu **Nastavení - Změna období**, viz následující obrázek:

| Změna období                                                                                                    | 0          |
|----------------------------------------------------------------------------------------------------|------------|
| Upozornění: Po změně období se v celé aplikaci nastaví Vámi vybrané období a všechny změny dat budou provedeny jen v tomto období. Jakmile se<br>odhlásíte a znovu přihlásíte, nastaví se Vám automaticky zpět aktuální platné období (podle aktuálního data). | z aplikace |
| Školní rok: 2011/2012 🔽                                                                                                    |            |

Vybereme požadovaný školní rok a stiskneme tlačítko **Nastavit**. Tím se přepneme do vybraného školního roku.

#### 3.4 Kalendář

Kalendář je první stránka aplikace, která se uživateli po přihlášení zobrazí. Je koncipována tak, aby na ní bylo vidět co nejvíce informací týkajících se výuky. Žáci/studenti zde mají zobrazen svůj rozvrh na aktuální týden s informacemi o tom, která vyučovací hodina jim odpadá, která se supluje nebo bude přesunuta apod. Dále jsou zde vyobrazena jednotlivá hodnocení žáka/studenta (ikona ), jež obdržel v dané vyučovací hodině, nebo která jsou mu v dané hodině naplánována. Pokud je v rozvrhu zobrazena ikonka 20 , upozorňuje nás na to, že v budoucnosti dojde k hodnocení (zkoušení,

# dm Software

26

45

1

2

3

8

15

**1** 

test apod.). Žák/student a zákonný zástupce mají pod kontrolou, zda je do budoucnosti naplánované hodnocení. Pokud se do aplikace přihlásí rodič, resp. zákonný zástupce žáka/ studenta, objeví se mu informace o výuce jeho syna či dcery.

Typická stránka kalendáře vypadá následovně:

# Kalendář

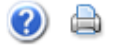

#### Třída: 6.B Žák/Student: Bárta Martin

|                    | 0                                  | 1.                                 | 2.                                 | 3.                                 | 4.                                 | 5.                                 | 6.                                 | 7.                                 | 8.                                 | 9.                                 |
|--------------------|------------------------------------|------------------------------------|------------------------------------|------------------------------------|------------------------------------|------------------------------------|------------------------------------|------------------------------------|------------------------------------|------------------------------------|
|                    | 07 <sup>10</sup> -07 <sup>55</sup> | 08 <sup>00</sup> -08 <sup>45</sup> | 08 <sup>55</sup> -09 <sup>40</sup> | 09 <sup>50</sup> -10 <sup>35</sup> | 10 <sup>55</sup> -11 <sup>40</sup> | 11 <sup>50</sup> -12 <sup>35</sup> | 12 <sup>45</sup> -13 <sup>30</sup> | 13 <sup>35</sup> -14 <sup>20</sup> | 14 <sup>25</sup> -15 <sup>10</sup> | 16 <sup>00</sup> -16 <sup>45</sup> |
| <b>Po</b><br>8.6.  |                                    | Aj<br>6.B<br>22                    |                                    | M<br>6.B<br>56                     | Z<br>6.B<br>65                     | D<br>6.B<br>62                     |                                    |                                    |                                    |                                    |
| Út                 |                                    | Z<br>Nj                            |                                    | M                                  | Ch                                 |                                    |                                    |                                    |                                    |                                    |
| 9.6.               |                                    | 6.B<br>64                          |                                    | 56                                 | fyzika                             |                                    |                                    |                                    |                                    |                                    |
| St                 |                                    | D<br>6.B<br>62                     | Z<br>6.B<br>65                     | Čj<br>6.B<br>53                    | M<br>6.B<br>56                     | T<br>6.<br>T                       | v<br>.B<br>/1                      |                                    |                                    |                                    |
| 10.6.              |                                    | Z                                  |                                    |                                    |                                    |                                    |                                    |                                    |                                    |                                    |
| Čt<br>11.6.        |                                    | Ch<br>6.B<br>fyzika                | N<br>6.<br>6                       | <b>lj</b><br>.B<br>4               | Čj<br>6.B<br>53                    | M<br>6.B<br>56                     |                                    |                                    |                                    |                                    |
| <b>Pá</b><br>12.6. |                                    | Tv<br>6.B<br>TV1                   |                                    | A<br>6.<br>2                       |                                    | n <b>j</b><br>B<br>2               |                                    |                                    |                                    |                                    |
| <b>So</b>          |                                    |                                    |                                    |                                    |                                    |                                    |                                    |                                    |                                    |                                    |
| Ne                 |                                    |                                    |                                    |                                    |                                    |                                    |                                    |                                    |                                    |                                    |
| 14.6.              |                                    |                                    |                                    |                                    |                                    |                                    |                                    |                                    |                                    |                                    |

Možnosti zobrazení

Zobrazit rozvrh Zobrazit hodnocení Zobrazit sobotu a neděli

Kalendář zobrazuje standardně aktuální pracovní týden. Počet hodin v kalendáři je dán nastavením aplikace pro konkrétní školu. V pravé části záhlaví kalendáře vidí přihlášený uživatel svoji roli v systému (rodič či student), své jméno a aktuální školní rok (jako na všech ostatních formulářích v aplikaci).

V kalendáři je zobrazeno velké množství informací, avšak velikost stránky je limitována, proto jsou informace v kalendáři vypisovány ve zjednodušené podobě a detailní informace se zobrazují pomocí tzv. tooltipu. Chce-li tedy daný uživatel vidět podrobnější informace, např. o hodině v kalendáři, stačí najet myší na příslušnou vyučovací hodinu a zobrazí se detail hodiny:

۵

# Kalendář

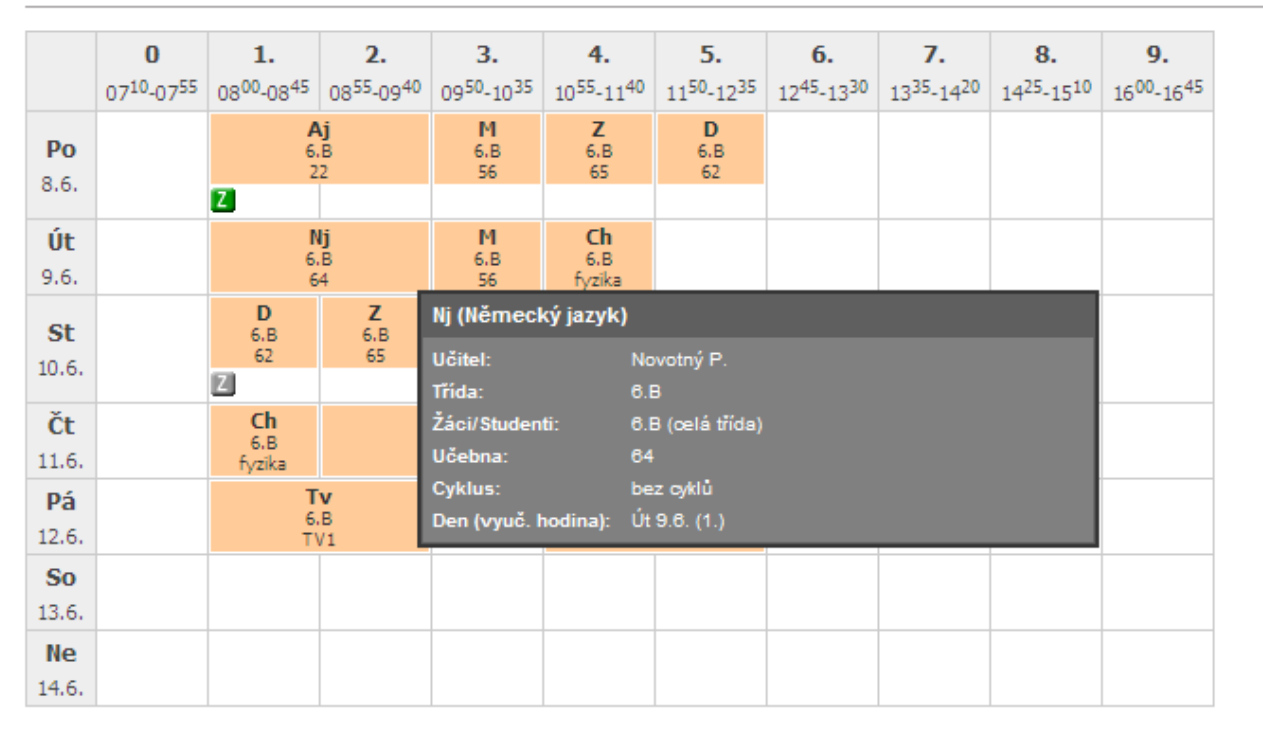

Třída: 6.B Žák/Student: Bárta Martin

Chceme-li vidět podrobnější informaci o zadaném hodnocení, najedeme myší na ikonu **Z**:

# Kalendář

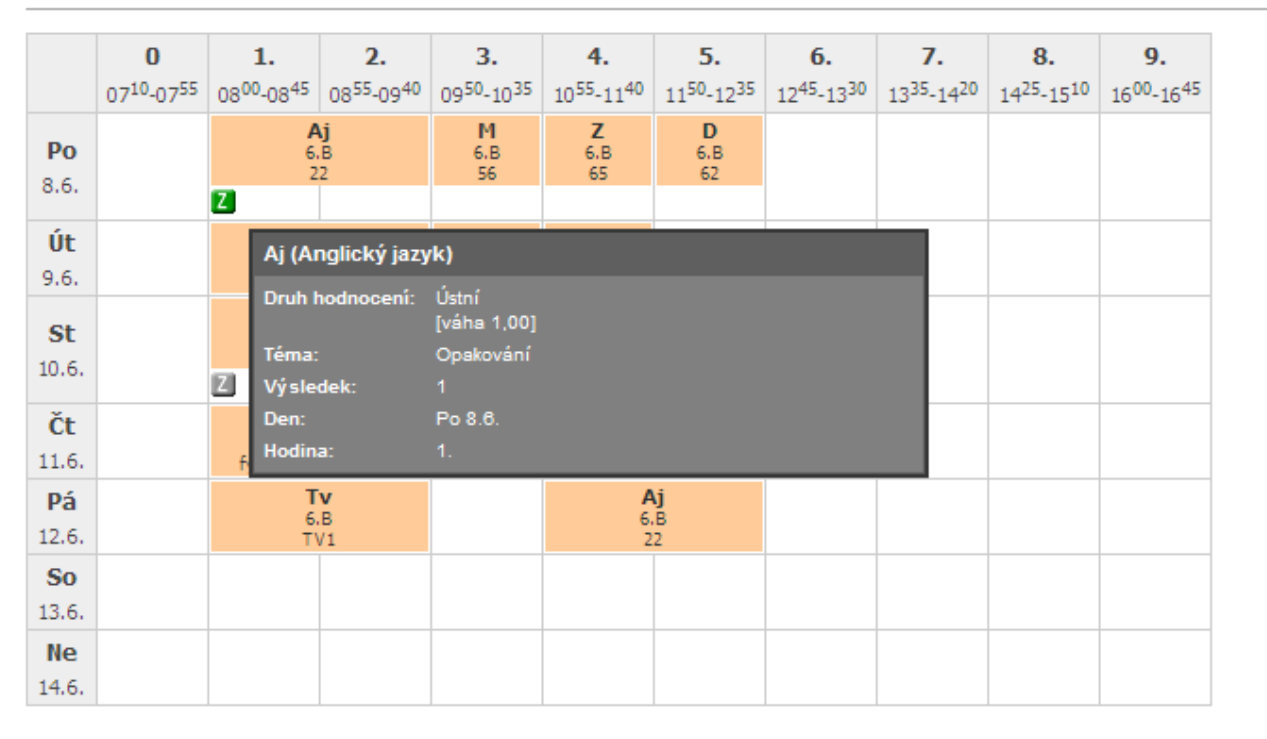

Třída: 6.B Žák/Student: Bárta Martin

Kalendář lze kdykoli zobrazit kliknutím na ikonku kalendáře v hlavičce stránky z jakéhokoli jiného formuláře.

Pokud se v kalendáři objeví ikona 🖻, znamená to, že vyučující vložil k dané hodině poznámku, např. že si mají žáci/studenti přinést na příští hodinu nějakou učebnici, vypracovat domácí úkol. Pokud na tuto poznámku najedeme myší, zobrazí se její detail.

# Kalendář

|                     | <b>0</b><br>07 <sup>05</sup> -07 <sup>50</sup> | 1<br>08 <sup>00</sup> -08 <sup>45</sup> | <b>2</b><br>08 <sup>55</sup> -09 <sup>40</sup> | <b>3</b><br>10 <sup>00</sup> -10 <sup>45</sup> | <b>4</b><br>10 <sup>55</sup> -11 <sup>40</sup> | 5<br>11 <sup>50</sup> -12 <sup>35</sup> | <b>6</b><br>12 <sup>45</sup> -13 <sup>30</sup> | <b>7</b><br>13 <sup>40</sup> -14 <sup>25</sup> | <b>8</b><br>14 <sup>35</sup> -15 <sup>20</sup> | <b>9.</b><br>15 <sup>30</sup> -16 <sup>15</sup> |
|---------------------|------------------------------------------------|-----------------------------------------|------------------------------------------------|------------------------------------------------|------------------------------------------------|-----------------------------------------|------------------------------------------------|------------------------------------------------|------------------------------------------------|-------------------------------------------------|
| <b>Po</b><br>13.12. |                                                | Čj<br>4.A<br>4.A                        | М<br>4.А<br>4.А                                | <b>Aj</b><br>4.A<br>4.B                        | <b>P</b><br>4.A<br>4.A                         | <b>TvZ</b><br>4.A<br>tě1                |                                                |                                                |                                                |                                                 |
| <b>Út</b><br>14.12. |                                                | Pozn                                    | ámka k hoc                                     | in<br>.A                                       |                                                |                                         |                                                |                                                |                                                |                                                 |
| <b>St</b><br>15.12. |                                                | Předi<br>Text:                          | nět: Čj (Čes<br>Přinest                        |                                                |                                                |                                         |                                                |                                                |                                                |                                                 |
| Čt<br>16.12.        |                                                | <b>Cj</b><br>4.A<br>4.A                 | <b>TvZ</b><br>4.A<br>tě2                       | M<br>4.A<br>4.A                                | Aj<br>4.A<br>Multu                             | <b>Cj</b><br>4.A<br>4.A                 |                                                |                                                |                                                |                                                 |
| <b>Pá</b><br>17.12. |                                                | <b>Čj</b><br>4.A<br>4.A                 | <b>Čj</b><br>4.A<br>4.A                        | <b>P</b><br>4.A<br>4.A                         | <b>Pč</b><br>4.A<br>4.A                        |                                         |                                                |                                                |                                                |                                                 |

Třída: 4.A Žák/Student: Dyr Michael

V případě, že je v kalendáři zobrazena ikona 🔟, značí, že učitel vložil k dané vyučovací hodině výukový zdroj:

# Kalendář

| Třída: 7.B Žák/Student: Bartová Petra |  |
|---------------------------------------|--|
|---------------------------------------|--|

|                    | <b>0</b><br>07 <sup>10</sup> -07 <sup>55</sup> | <b>1.</b><br>08 <sup>00</sup> -08 <sup>45</sup> | <b>2.</b><br>08 <sup>55</sup> -09 <sup>40</sup> | <b>3.</b><br>09 <sup>50</sup> -10 <sup>35</sup> | <b>4.</b><br>10 <sup>55</sup> -11 <sup>40</sup> | <b>5.</b><br>11 <sup>50</sup> -12 <sup>35</sup> | <b>6.</b><br>12 <sup>45</sup> -13 <sup>30</sup> | <b>7.</b><br>13 <sup>35</sup> -14 <sup>20</sup> | <b>8.</b><br>14 <sup>25</sup> -15 <sup>10</sup> | <b>9.</b><br>16 <sup>00</sup> -16 <sup>45</sup> |
|--------------------|------------------------------------------------|-------------------------------------------------|-------------------------------------------------|-------------------------------------------------|-------------------------------------------------|-------------------------------------------------|-------------------------------------------------|-------------------------------------------------|-------------------------------------------------|-------------------------------------------------|
| <b>Po</b><br>12.4. |                                                | Aj<br>7.B<br>53                                 | M<br>7.B<br>53                                  | <b>Tv</b><br>7.B<br>53                          | Čj<br>7.B<br>53                                 |                                                 | Z<br>7.B<br>53                                  | Vv<br>7.B<br>53                                 |                                                 |                                                 |
| <b>Út</b><br>13.4. |                                                | M<br>7.B<br>53                                  | Ch<br>7.B<br>53                                 | Čj<br>7.B<br>53                                 | D<br>7.B<br>53                                  | Aj<br>7.B<br>53                                 | HV<br>7.B<br>53                                 |                                                 |                                                 |                                                 |
| <b>St</b><br>14.4. |                                                | M<br>7.B<br>53                                  | Čj<br>7.B<br>53                                 | Aj<br>7.B<br>53                                 | <b>Z</b><br>7.B<br>53                           | Р<br>7.В<br>53                                  |                                                 | F<br>7.B<br>53                                  |                                                 |                                                 |
| Čt<br>15.4.        |                                                | Čj<br>7.B<br>53                                 | Aj<br>7.B<br>53                                 | HV<br>7.B<br>53                                 | Vv<br>7.B<br>53                                 | D<br>7.B<br>53                                  |                                                 | M<br>7.B<br>53                                  |                                                 |                                                 |
| <b>Pá</b><br>16.4. | <b>Tv</b><br>7.B<br>53                         | P<br>7.B<br>53                                  | Ch<br>7.B<br>53                                 | F<br>7.B<br>53                                  | Čj<br>7.B<br>53                                 | M<br>7.B<br>53                                  |                                                 |                                                 |                                                 |                                                 |

## 3.4.1 Změna týdne v kalendáři

Kalendář nezobrazuje pouze aktuální rozvrh, ale lze se kdykoliv podívat i na rozvrh v minulosti nebo budoucnosti. K tomuto účelu je na levé straně stránky aplikace malý kalendář s daty:

| Výběr data |       |                |             |               |             |    |  |  |  |  |
|------------|-------|----------------|-------------|---------------|-------------|----|--|--|--|--|
| •          | červ  | en             | ~           | ✓ 2009 ✓      |             |    |  |  |  |  |
| Ро         | Út    | St             | Čt          | Pá            | So          | Ne |  |  |  |  |
| 1          | 2     | 3              | 4           | 5             | 6           | 7  |  |  |  |  |
| 8          | 9     | 10             | 11          | 12            | 13          | 14 |  |  |  |  |
| 15         | 16    | 17             | 18          | 19            | 20          | 21 |  |  |  |  |
| 22         | 23    | 24             | 25          | 26            | 27          | 28 |  |  |  |  |
| 29         | 30    | 1              | 2           | 3             | 4           | 5  |  |  |  |  |
| 6          | 7     | 8              | 9           | 10            | 11          | 12 |  |  |  |  |
|            | 01.09 | 9.200<br>) Týd | 8-3<br>en ( | 1.08.<br>) Mě | 2009<br>síc |    |  |  |  |  |

Touto komponentou lze nastavit zobrazovaný týden v kalendáři s rozvrhem. Jednoduchým kliknutím na den v měsíci se kalendář překreslí podle vybraného data s automatickým výběrem celého týdne.

Chce-li si uživatel zobrazit rozvrh v jiném měsíci či školním roce, použije k tomu rolovací seznamy s měsíci a roky na této komponentě. Po výběru měsíce či roku zobrazí uživatel daný týden kliknutím na konkrétní den v daném měsíci:

| •  | červen 💌       | 200   | 9 🗸  | •  |
|----|----------------|-------|------|----|
| Ро | leden          | Pá    | So   | Ne |
| 1  | unor<br>březen | 5     | 6    | 7  |
| 8  | duben          | 12    | 13   | 14 |
| 15 | květen         | 19    | 20   | 21 |
| 22 | červenec       | 26    | 27   | 28 |
| 29 | srpen          | 3     | 4    | 5  |
| 6  | září<br>říjen  | 10    | 11   | 12 |
|    | listopad       | 1.08. | 2009 |    |
|    | prosinec       | ЛMă   | eíc  |    |

| Výběr data |       |               |               |               |             |    |  |  |  |
|------------|-------|---------------|---------------|---------------|-------------|----|--|--|--|
| •          | červ  | en            | ~             | ✓ 2009 ✓      |             |    |  |  |  |
| Po         | Út    | St            | Čt            | Pá            | So          | Ne |  |  |  |
| 1          | 2     | 3             | 4             | 5             | 6           | 7  |  |  |  |
| 8          | 9     | 10            | 11            | 12            | 13          | 14 |  |  |  |
| 15         | 16    | 17            | 18            | 19            | 20          | 21 |  |  |  |
| 22         | 23    | 24            | 25            | 26            | 27          | 28 |  |  |  |
| 29         | 30    | 1             | 2             | 3             | 4           | 5  |  |  |  |
| 6          | 7     | 8             | 9             | 10            | 11          | 12 |  |  |  |
| (          | 01.09 | ).200<br>)Týd | 8 - 3<br>en ( | 1.08.<br>) Mě | 2009<br>síc |    |  |  |  |

Tato komponenta také obsahuje možnost zobrazit si kalendář s rozvrhem na celý měsíc. Zaškrtneme příznak **Měsíc**:

| Výběr data |            |               |                |                      |             |    |  |  |  |
|------------|------------|---------------|----------------|----------------------|-------------|----|--|--|--|
| •          | červ       | en            | ~              | 2009 💌               |             |    |  |  |  |
| Ро         | Út         | St            | Čt             | Pá                   | Pá So       |    |  |  |  |
| 1          | 2          | 3             | 4              | 5                    | 6           | 7  |  |  |  |
| 8          | 9          | 10            | 11             | 12                   | 13          | 14 |  |  |  |
| 15         | 16         | 17            | 18             | 19                   | 20          | 21 |  |  |  |
| 22         | 23         | 24            | 25             | 26                   | 27          | 28 |  |  |  |
| 29         | 30         | 1             | 2              | 3                    | 4           | 5  |  |  |  |
| 6          | 7          | 8             | 9              | 10                   | 11          | 12 |  |  |  |
|            | 01.09<br>C | ).200<br>)Týd | 8 - 3:<br>en 🌔 | 1.08.<br><b>)</b> Mě | 2009<br>síc |    |  |  |  |

# 4 Docházka

Menu **Docházka** zpřístupňuje uživateli výpisy docházky žáka/studenta (**Kalendářní studenta**, **Absence v předmětu**).

# 4.1 Výpis docházky

## 4.1.1 Kalendářní žáka/studenta

Tento výpis zobrazuje docházku žáka/studenta v daném kalendářním období po měsících. Formulář spustíme kliknutím na menu **Docházka - Výpis docházky - Kalendářní studenta**:

# Kalendářní žáka/studenta

| Období:      | 2009/2010                     |   |  |
|--------------|-------------------------------|---|--|
| Druh výpisu: | Po měsících pro žáka/studenta |   |  |
| Od: 1.9.2009 | * Do: 30.10.2009              | * |  |
| Zobrazit     |                               |   |  |

Po zadání období **Od** a **Do** pro výpis (standardně celý aktuální měsíc) a stisku tlačítka **Zobrazit** se objeví následující výpis:

(?)

# Kalendářní žáka/studenta

Období: 2009/2010

Druh výpisu: Po měsících pro žáka/studenta

nta

Změna období

Od: 1.9.2009 \* Do: 30.10.2009 \*

|         |   |       |           | září 2      | 2009       |             |         |     |    |
|---------|---|-------|-----------|-------------|------------|-------------|---------|-----|----|
| Pondělí |   | Úterý |           | Středa      |            | Čtvr        | Čtvrtek |     | ek |
|         |   | 01.   | 2         | 02.         | 0          | 03.         | 0       | 04. | 0  |
| 07.     | 3 | 08.   | 0         | 09.         | 0          | 10.         | 0       | 11. | 4  |
| 14.     | 6 | 15.   | 6         | 16.         | 6          | 17.         | 6       | 18. | 6  |
| 21.     | 0 | 22.   | 1         | 23.         | 1          | 24.         | 0       | 25. | 3  |
| 28.     | 0 | 29.   | 0         | 30.         | 0          |             |         |     |    |
|         |   | Poč   | et zamešk | aných hodir | n za tento | měsíc: 2/34 | /8      |     |    |

|   |         |   |       |           | říjen       | 2009       |             |         |     |    |
|---|---------|---|-------|-----------|-------------|------------|-------------|---------|-----|----|
|   | Pondělí |   | Úterý |           | Stře        | Středa     |             | Čtvrtek |     | ek |
|   |         |   |       |           |             |            | 01.         | 0       | 02. | 0  |
| 0 | )5.     | 6 | 06.   | 6         | 07.         | 6          | 08.         | 0       | 09. | 0  |
| 1 | .2.     | 1 | 13.   | 1         | 14.         | 1          | 15.         | 2       | 16. | 0  |
| 1 | .9.     | 4 | 20.   | 0         | 21.         | 0          | 22.         | 0       | 23. | 0  |
| 2 | 26.     | 0 | 27.   | 0         | 28.         | 0          | 29.         | 6       | 30. | 6  |
|   |         |   | Poče  | t zameška | aných hodin | za tento r | něsíc: 16/1 | 8/5     |     |    |

Počet zameškaných hodin za zvolené období: 18/52/13

Legenda: nevyhodnoceno/omluveno/neomluveno/nezapočítávaná

Z výpisu je zřejmé, že podle počtu měsíců, které spadají do námi zadaného období, se zobrazí odpovídající počet tabulek. U každé z nich je vždy pro konkrétní den v měsíci uvedena suma absencí žáka/studenta ve formátu **nevyhodnocená** - zeleně; **omluvená** - modře; **neomluvená** - červeně a **nezapočítávaná** - světle modře. Pod tabulkou daného měsíce je znázorněn součet absencí za celý měsíc a na konci stránky součet absencí za zvolené období.

## 4.1.2 Absence v předmětech

Pomocí tohoto formuláře se může zákonný zástupce či žák/student okamžitě přesvědčit, jakou absenci má (jeho dítě) v konkrétním předmětu. To je velmi užitečné v případě, že škola stanovila minimální hranici docházky pro klasifikaci žáka/studenta z předmětu. Na formulář se dostaneme přes odkaz **Docházka - Výpis docházky - Absence v předmětech**:

# Absence v předmětech

| Žák/student: Bartová Petra | Od: 1.9.2011 | * | Do: 31.12.2011 * |
|----------------------------|--------------|---|------------------|
| Zobrazit                   |              |   |                  |

Na úvodní stránce vybereme období **Od** a **Do**, za které chceme absenci v předmětu znázornit. Pro zobrazení formuláře s požadovanými daty stiskneme tlačítko **Zobrazit**:

| Absence    | v | předmětech    |
|------------|---|---------------|
| / 10001100 |   | produitocooli |

| Žák/student: Bartová Petra Od: 1.9.20 | 11 <b>* Do:</b> 31 | .12.2011 * 2               | ľměnit parametry |
|---------------------------------------|--------------------|----------------------------|------------------|
| Předmět 🗢                             | Hodin v rozvrhu    | Absence za období          | Absence (%)      |
| Anglický jazyk (Aj)                   | 45                 | 3 (1/1/1/0)                | 6,67             |
| Český jazyk (Čj)                      | 76                 | 6 (3/3/ <mark>0</mark> /1) | 7,89             |
| Dějepis (D)                           | 31                 | 2 (1/1/0/0)                | 6,45             |
| Fyzika (F)                            | 30                 | 2 (1/1/0/0)                | 6,67             |
| Chemie (Ch)                           | 32                 | 3 (0/2/1/0)                | 9,38             |
| Logika (LOG)                          | 8                  | 1 (1/0/0/0)                | 12,5             |
| Matematika (M)                        | 60                 | 4 (2/2/0/1)                | 6,67             |
| Přírodopis (P)                        | 31                 | 3 (1/2/0/0)                | 9,68             |
| Tělesná výchova (Tv)                  | 29                 | 1 (0/1/0/1)                | 3,45             |
| Výtvarná výchova (Vv)                 | 31                 | 2 (1/1/0/0)                | 6,45             |
| Zeměpis (Z)                           | 31                 | 3 (1/2/0/0)                | 9,68             |
| Celkem absence za období              | 404                | 30 (12/16/2/3)             | -                |

Legenda: nevyhodnoceno/omluveno/neomluveno/nezapočítávaná

🐴 💌

Vypíší se všechny předměty, které má žák/student v rozvrhu. Sloupec "Hodin v rozvrhu" ukazuje, kolik vyučovacích hodin vzhledem vybranému časovému období má daný předmět. "Absence za období" znamená počet zameškaných hodin. Celkový počet zameškaných hodin je znázorněn černou barvou, v závorce je rozepsaný počet zameškaných hodin v rámci každého předmětu (zeleně - nevyhodnocená absence; modře - omluvená; červeně - neomluvená; světle modře - nezapočítávaná). Poslední sloupeček "Absence (%)" je počet zameškaných hodin převedený na procenta. Pokud chceme změnit období výpisu, stiskneme tlačítko Změnit parametry.

# 4.1.3 Příchody/Odchody žáka/studenta

V případě, že škola využívá docházkový systém a tento systém je propojený se Školou OnLine, má žák/student a rodič ve svém rozhraní v menu **Docházka - Výpis docházky** aktivní formulář "**Příchody**/ **Odchody žáka/studenta**". Po kliknutí na tento odkaz se zobrazí následující formulář.

# Příchody/odchody žáka/studenta

| Datum a čas      | Akce    |
|------------------|---------|
| 22.10.2015 07:24 | Příchod |
| 21.10.2015 14:50 | Odchod  |
| 21.10.2015 07:31 | Příchod |
| 19.10.2015 14:52 | Odchod  |
| 19.10.2015 07:24 | Příchod |
| 16.10.2015 12:49 | Odchod  |
| 16.10.2015 07:26 | Příchod |
| 15.10.2015 14:55 | Odchod  |
| 15.10.2015 07:26 | Příchod |
| 14.10.2015 14:52 | Odchod  |
| 14.10.2015 07:25 | Příchod |
| 13.10.2015 15:30 | Odchod  |
| 13.10.2015 07:28 | Příchod |
| 12.10.2015 15:16 | Odchod  |
| 12.10.2015 07:24 | Příchod |
| 09.10.2015 12:51 | Odchod  |
| 09.10.2015 07:26 | Příchod |
| 08.10.2015 14:56 | Odchod  |
| 08.10.2015 07:26 | Příchod |
| 07.10.2015 14:52 | Odchod  |

Tento formulář má pouze informativní charakter. V prvním sloupci "**Datum a čas**" je zobrazen datum a čas příchodu/odchodu, ve druhém sloupci "**Akce**" je informace, zda se jedná o příchod či odchod žáka. Informace se přenášejí v pravidelných intervalech z docházkového systému a následně se zobrazí v žákovském a rodičovském rozhraní na uvedeném formuláři. Zobrazuje se posledních

zhruba 50 záznamů.

# 5 Hodnocení

V menu **Hodnocení** získá uživatel kompletní přehled o studijních výsledcích a chování žáka/ studenta. Formulář pro přehledný výpis výsledků (hodnocení) žáka/studenta se nazývá **Hodnocení žáka/studenta**.

# 5.1 Výpis hodnocení

# 5.1.1 Hodnocení žáka/studenta

Tento výpis zobrazuje hodnocení žáka/studenta ve všech jeho předmětech pro daný školní rok. Formulář spustíme kliknutím na odkaz **Hodnocení - Výpis hodnocení - Hodnocení žáka/studenta**. Zobrazí se následující výpis:

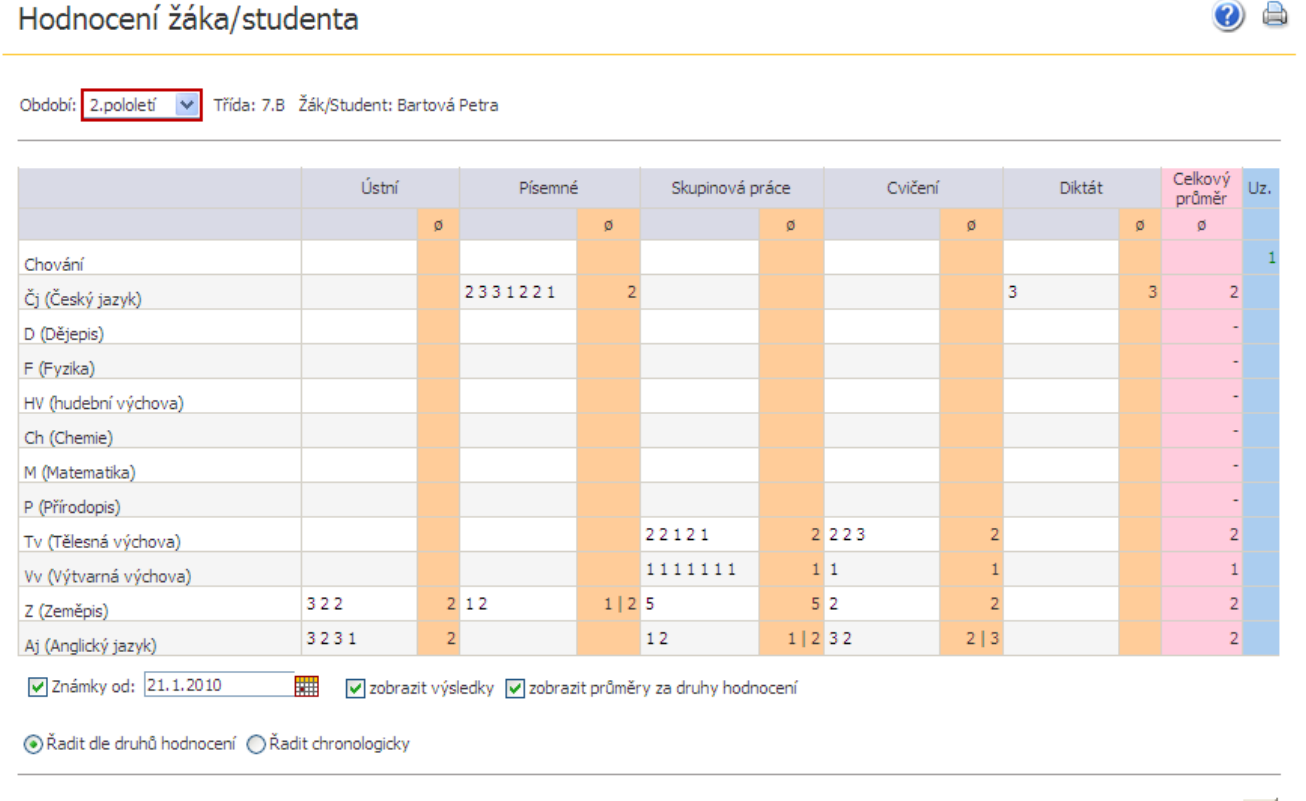

Legenda k uzávěrce: nepotvrzeno, potvrzeno, Nk - neklasifikován(a), Nh - nehodnocen(a), Uv - uvolněn(a), Uz - uznáno, Sl - hodnocen(a) slovně

V řádcích tabulky jsou abecedně seřazené předměty a u každého z nich jsou uvedena jednotlivá hodnocení žáka/studenta v daném předmětu. Hodnocení jsou organizována do sloupců podle druhů hodnocení, které má škola nadefinovány. Každý druh hodnocení může mít jinou váhu a různě tak ovlivňovat výsledný průměr. Chceme-li zobrazit váhu daného druhu hodnocení, najedeme myší na záhlaví sloupce s příslušným druhem hodnocení.

U každého druhu hodnocení jsou zobrazeny dílčí průměry (sloupce označené "o") vzniklé zprůměrováním všech známek daného druhu hodnocení. Na základě výpočtu průměru (záleží, zda má škola nastavený parametr "výpočet průměru z předmětu" na "z jednotlivých známek" nebo na "z průměrů druhů hodnocení") se vypočítává celkový průměr v předmětu, který se zobrazí ve sloupci "Celkový průměr".

V posledním sloupci označeném "**U**" se nachází výsledná státní známka navržená v uzávěrce předmětu příslušným učitelem. Pokud je známka navržena, ale učitel ještě známku nepotvrdil, zobrazí se zelenou barvou, je-li navržena a zároveň potvrzena, znázorní se barvou červenou, je-li žák/student v daném předmětu neklasifikován, objeví se místo státní známky písmeno "**N**". Není-li pro dané období v žádném z předmětů nalezena uzavřená známka, nebude sloupec "**Uz**" vyplněn vůbec. I zde je podstatné, jakou hodnotu použila škola u parametru "**Používat nepotvrzenou uzávěrku**" ("Ano" či "Ne").

Jednotlivá hodnocení jsou od sebe oddělena mezerou. Pokud žák/student neobdržel hodnocení (např. byl nemocný a celá třída psala test), pak se místo známky zobrazí znak "-". Pokud chceme vidět podrobnosti o některém ze zobrazených hodnocení, klikneme myší na příslušné hodnocení (známku) a zobrazí se stránka obsahující následující informace:

| Výpis | hodnocení | žáka/ | studenta | - detail |
|-------|-----------|-------|----------|----------|
|       |           |       |          |          |

| Školní rok:                    | 2009/2010          |
|--------------------------------|--------------------|
| Období:                        | 2.pololetí         |
| Žák/Student:                   | Bartová Petra      |
| Předmět:                       | Z - Zeměpis        |
| Učitel:                        | Macháček Tomáš(JM) |
| Druh hodnocení:                | Ústní[1,00]        |
| Téma:                          | Ozón               |
| Datum uskutečnění:             | 08.03.2010         |
| Vyučovací hodina:              | 6.                 |
| Výsledek:                      | 2                  |
| Hodnota do průměru:            | 2                  |
| Komentář:<br>Slovní hodnocení: |                    |

## 5.1.2 Chování žáka/studenta

Hodnotit chování lze prostřednictvím poznámek, napomenutí, ředitelské důtky, snížené známky z chování, ale i pomocí pochval a zapsaných poznámek v třídní knize. Na tomto formuláři vybereme **Období** a následně se zobrazí veškeré hodnocení chování žáka/studenta, které mu zadal třídní učitel. Dostaneme se na něj přes odkaz **Hodnocení - Výpis hodnocení - Chování žáka/studenta**:

## Chování žáka/studenta

|                                                                   |  | ,          |            |                                    | _                                                       |
|-------------------------------------------------------------------|--|------------|------------|------------------------------------|---------------------------------------------------------|
| Období: 2. pololetí 💙 Třída: nezařazen Žák/Student: Bartová Petra |  |            |            |                                    |                                                         |
|                                                                   |  | Datum      | Vyuč. hod. | Druh hodnocení                     | Text hodnocení                                          |
| G                                                                 |  | 01.05.2009 |            | Hodnocení chování                  | Soustavně zapomíná žákovskou knížku.                    |
| G                                                                 |  | 15.06.2009 | 1.         | Poznámka v třídní knize - pochvala | Za péči o třídní nástěnku                               |
| G                                                                 |  | 31.07.2009 |            | Pochvala ředitele školy            | Za příkladnou rezeprantaci školy na krajském kole matem |
| Vybráno záznamů: 3 Stránky: 1                                     |  |            |            |                                    |                                                         |
|                                                                   |  |            |            |                                    |                                                         |

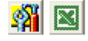

?) 💧

Po kliknutí na ikonu 🗔 se objeví formulář, který obsahuje veškeré informace k danému hodnocení chování.

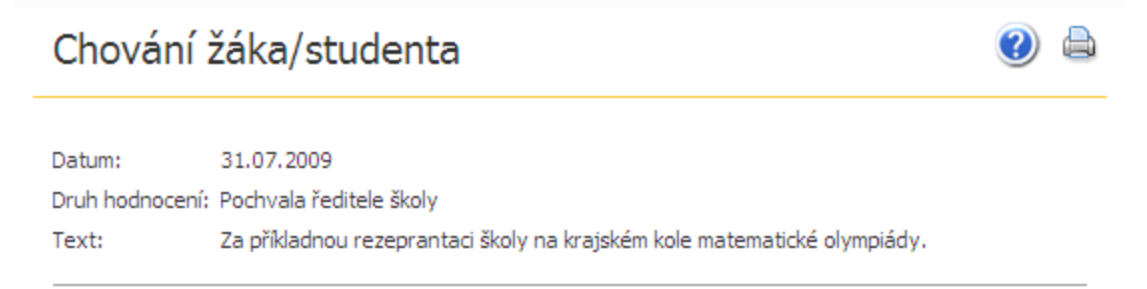

Zpět

# 6 Výuka

Modul výukových zdrojů slouží pro podporu výuky žáků/studentů na škole. Díky tomuto modulu má žák/student přístup k výukovým zdrojům, které mu daný učitel přidělil, dále může nahlížet do jeho různých příloh v podobě souborů a obrázků.

# 6.1 Úkoly

Úkoly slouží k zobrazení seznamu zadaných úkolů a jejich vypracování žákem/studentem.

## 6.1.1 Domácí úkoly

Domácí úkoly jsou dostupné z menu **Výuka - Úkoly - Domácí úkoly**. Pro větší přehlednost lze v rozbalovacím seznamu "Předmět" vybrat druh předmětu, k němuž chceme zobrazit seznam přidělených domácích úkolů. Po vybrání hodnoty "všechny položky" dojde k zobrazení kompletního seznamu přidělených úkolů se zobrazením jejich stavu. Neodevzdané domácí úkoly jsou vyznačeny červeně.

| JOMACI UKOIY                       |            |                  |                    |                |
|------------------------------------|------------|------------------|--------------------|----------------|
| eznam úkolů:                       |            |                  |                    |                |
| Název úkolu                        | Předmět    | Přiděleno        | Termín odevzdání 🚔 | Odevzdáno      |
| příklady procvičování              | Matematika | 09.11.2015 14:24 | 10.11.2015 23:59   | neodevzdáno    |
| Divadlo                            |            | 09.11.2015 14:20 | 13.11.2015 23:59   | neodevzdává se |
| Vybráno záznamů: 2                 |            |                  |                    | Stránky:       |
| Zobrazit i splněné/odevzdané úkoly |            |                  |                    |                |
|                                    |            |                  |                    |                |

V případě, že je ve sloupci "Odevzdáno" uvedeno "Neodevzdává se" jedná se pouze o informaci směrem žákovi, např. že má přinést poplatek na divadlo či nezapomenout pomůcky na pracovní činnosti apod., k úkolu se tedy nevypracovává textová odpověď ani nepřikládá žádná příloha.

#### 6.1.2 Vypracování domácího úkolu

K tomuto účelu využijeme formulář "Domácí úkoly" přístupný z menu Výuka – Úkoly – Domácí

**úkoly**. V zobrazeném seznamu úkolů žák/student vstoupí prostřednictvím tlačítka formulář "**Odevzdání úkolu**"

na

| Odevzdání úkolu                                                                                                    |
|----------------------------------------------------------------------------------------------------|
| Ukol vyžaduje vypracování a to nejdéle do 10.11.2015 23:59. Pro odevzdání úkolu klikněte na tlačítko "Odevzdat úkol" nebo přejděte na záložku "Vypracování", vypracujte úkol a klikněte na tlačítko "Uložit a odevzdat úkol jako hotový". |
| Zadání       Vypracování         Předmět:       Matematika (MAT)         Název úkolu:       příklady procvičování         Podrobné zadání:       125 + 35 =         142 + 85 =                                                            |
| Odevzdat úkol Uložit úkol jako rozpracovaný Uložit a odevzdat úkol jako hotový Zavřít                                                                                                    |

#### 6.1.3 Zadání domácího úkolu

Na záložce **"Zadání**" je zobrazen popis zadání úkolu včetně textového zadání, pokud u úkolu bylo učitelem zadáno. Tlačítko **"Odevzdat úkol**" slouží k přesunu na záložku **"Vypracování**" a vypracování úkolu, aktivní je pouze v žákovském rozhraní. Tlačítkem **"Uložit úkol jako rozpracovaný**" má žák/student možnost úkol uložit a později se k němu před odesláním vrátit a jeho vypracování dokončit. I toto tlačítko je na formuláři aktivní pouze v žákovském rozhraní.

**Poznámka:** záložka "**Zadán**í" je přístupná i v rodičovském rozhraní pro zobrazení informací o zadaném úkolu. **Má tedy pouze informativní charakter, úkol v rodičovském rozhraní nelze Odevzdat**.

#### 6.1.4 Vypracování domácího úkolu

Na záložce "**Vypracování**" žák/student provede vyplnění textu za účelem odevzdání úkolu.

| Odevzdání úko                                | lu                                                                                                    |
|----------------------------------------------|----------------------------------------------------------------------------------------------------|
| 📑 Upozornění                                 | Úkol vyžaduje vypracování a to nejdéle do 10.11.2015 23:59. Pro odevzdání úkolu klikněte na tlačítko "Odevzdat úkol" nebo přejděte na záložku<br>"Vypracování", vypracujte úkol a klikněte na tlačítko "Uložit a odevzdat úkol jako hotový". |
| Zadání Vypracován<br>Text vypracování úkolu: |                                                                                                    |
|                                              | 125 + 35 = 160<br>142 + 85 = 227                                                                                                    |
|                                              | *                                                                                                    |
| Uložit úkol jako rozpr                       | acovaný Uložit a odevzdat úkol jako hotový Zavřít                                                                                                    |

"Kliknutím na tlačítko "**Uložit a odevzdat úkol jako hotový**" dojde k odeslání vypracovaného úkolu

učiteli.

Takto odevzdaný úkol se pak v seznamu domácích úkolů zobrazí zeleně s termínem odevzdání. Je třeba však mít zaškrtnutý příznak **"Zobrazit i splněné /odevzdané úkoly"** umístěný pod seznamem úkolů.

| Domácí úkoly<br>Předmět: Matematika (MAT) 🔽 |            |                  |                    |                 |
|---------------------------------------------|------------|------------------|--------------------|-----------------|
| Seznam úkolů:                               |            |                  |                    |                 |
| Název úkolu                                 | Předmět    | Přiděleno        | Termín odevzdání 🛆 | Odevzdáno       |
| příklady procvičování                       | Matematika | 09.11.2015 14:24 | 10.11.2015 23:59   | 9.11.2015 15:17 |
| Příklady na sčítání/odčítání                | Matematika | 05.11.2015 15:39 | 11.11.2015 23:59   | 5.11.2015 15:43 |
| Vybráno záznamů: 2                          |            |                  |                    | Stránky: 1      |
| Zobrazit i splněné/odevzdané úkoly          |            |                  |                    |                 |
|                                             |            |                  |                    | <b>M</b>        |

## 6.1.5 Přiložení souboru k vypracování úkolu

V případě potřeby přiložit k vypracovanému úlohu přílohu, klikne žák/student na tlačítko **"Připojit soubor**" na záložce **"Vypracování**". K vložení přílohy využije tlačítko **"Procházet**".

| Odevzdání úkolu                                                                                                    |
|----------------------------------------------------------------------------------------------------|
| Ukol vyžaduje vypracování a to nejdéle do 16.11.2015 23:59. Pro odevzdání úkolu klikněte na tlačítko "Odevzdat úkol" nebo přejděte na záložku "Vypracování", vypracujte úkol a klikněte na tlačítko "Uložit a odevzdat úkol jako hotový". |
| Zadání Vypracování                                                                                                    |
| Text vypracování úkolu: víz. soubor v příloze.                                                                                                    |
| Přílohy vypracovaného úkolu: Připojit soubor<br>Cesta a jméno souboru:<br>C:\Users\pec\Desktop\A]_Dvorak.docx<br>Procházet<br>AJ01<br>X                                                                                                   |
| Odevzdat úkol         Uložít úkol jako rozpracovaný         Uložít a odevzdat úkol jako hotový         Zavřít                                                                                                    |

Do textového pole "**Zobrazovaný název linku**" je možno zadat text pod jakým se bude objevovat hypertextový odkaz odkazující na přílohu.

## 6.1.6 Hodnocení

V případě, že po odevzdání úkolu bylo provedeno učitelem hodnocení, na formuláři **"Odevzdání úkolu**" se objeví záložka **"Hodnocení**" s výsledkem hodnocení.

| Odevzdání úkolu                                                                                                    |
|----------------------------------------------------------------------------------------------------|
| <b>Úspěch:</b> Úkol byl odevzdán 9.11.2015 12:13 a nelze jej již upravovat.                                                          |
| Zadání     Vypracování     Hodnocení       Hodnocení úkolu: 1     Hodnoceno:     9.11.2015 15:23       Hodnotli(a):     Velká Ivanka |

Po kliknutí na tlačítko "Zavřít" se žák/student přesune na Seznam domácích úkolů.

## 6.2 Výukové zdroje

Tento formulář slouží žákům/studentům k zobrazení výukových materiálů. Můžeme se na něj dostat těmito způsoby:

- z menu Výuka Výukové zdroje Výukové zdroje
- přes ikonu výukového zdroje <u>v</u> kalendáři

Příklady výukových materiálů k předmětu:

- chemie naskenovaná tabulka periodické soustavy prvků
- anglický jazyk testy k procvičování slovesných časů
- zeměpis aktuální informace o podnebí na zeměkouli

## 6.2.1 Volání formuláře z menu Výuka - Výukové zdroje - Výukové zdroje

Při příchodu na formulář se zobrazí následující stránka:

| Výukové zdroje                                                                       | 2 🖨 |
|--------------------------------------------------------------------------------------|-----|
| Výukové zdroje přidělené učitelem: všichni učitelé 👽 pro předmět: všechny předměty 👽 |     |
| Zobrazit                                                                             |     |

Z rozbalovacího seznamu vybereme učitele a předmět a poté stiskneme tlačítko Zobrazit:

| Výukové zdroje |                                                                                          |                              |            |                 |                       |             | 0 🖨              |  |
|----------------|------------------------------------------------------------------------------------------|------------------------------|------------|-----------------|-----------------------|-------------|------------------|--|
| Výukové        | ·ýukové zdroje přidělené učitelem: 🛛 všichni učitelé 👽 pro předmět: 🗤 všechny předměty 💌 |                              |            |                 |                       |             |                  |  |
|                | Název                                                                                    | Popis                        | Typ zdroje | Přidělil        | Určeno pro předmět(y) | Dostupný do | Datum změny      |  |
| e              | Anglický jazyk - nepravideln                                                             |                              | k předmětu | Arazimová Marta | Aj                    | neomezeně   | 10.08.2011 07:27 |  |
|                | ) Matematika                                                                             | Matematika                   | k předmětu | Arazimová Marta | Aj                    | neomezeně   | 10.08.2011 07:27 |  |
|                | Matematické vzorce                                                                       | Matematické vzorce - výpočty | Tabulky    | Novotný Petr    | nezadáno              | neomezeně   | 15.05.2012 09:12 |  |
| Vybrár         | Vybráno záznamů: 3 Stránky:                                                              |                              |            |                 |                       |             |                  |  |

Filtr 🙀 🔣

?) 🗎

Kliknutím na ikonu 🧧 se zobrazí detail výukového zdroje:

# Výukové zdroje

| Název:                 | Matematické vzorce           |
|------------------------|------------------------------|
| Popis:                 | Matematické vzorce - výpočty |
| Typ zdroje:            | Tabulky                      |
| Určeno pro ročník(y):  | nezadáno                     |
| Vhodné pro předmět(y): | nezadáno                     |
| Klíčová slova:         | vzorec, objem, obvod, obsah  |
| Předmět:               | nezadáno                     |
| Autor (autoři):        | Jan Novák                    |
| Jazyk:                 | čeština                      |
| Datum vložení:         | 15.5.2012 09:12              |
| Poslední změna:        | 15.5.2012 09:17              |
|                        |                              |

#### Přílohy výukového zdroje:

| Soubory                                                                                         |
|-------------------------------------------------------------------------------------------------|
| Soubory přiložené k výukovému zdroji (kliknutím na odkaz spustíte dialog pro otevření souboru): |
| Matematické vzorce                                                                              |
|                                                                                                 |

## Zpět

Zde si může žák/student prostudovat bližší informace o daném výukovém zdroji, tj. Název, Popis, Typ zdroje, Určeno pro ročník (y), Vhodné pro předmět (y), Klíčová slova, Předmět, kterého se týká, Autor (autoři), Jazyk, Datum vložení a Poslední změna. Zároveň zde vidíme Datum vložení a Poslední změny výukového zdroje od vyučujícího. Spodní část formuláře obsahuje Přílohy výukového zdroje. Osoba, která si detail zobrazila, uvidí pouze ty přílohy výukového zdroje, které byly ke zdroji přiloženy. V našem případě se jedná o Soubory, dále mohou být přiloženy Odkazy, E-kurz nebo Test. Tlačítkem Zpět se dostaneme na původní formulář.

# 6.2.2 Volání formuláře z ikony výukového zdroje v kalendáři

Druhým způsobem volání formuláře je přes ikonu výukového zdroje 💴 v kalendáři Žákovské:

# Kalendář

🕜 🖨

|       | 0         | 1.             | <b>2.</b>       | 3.              | <b>4.</b>      | <b>5.</b>      | <b>6.</b> | <b>7.</b>      | <b>8.</b> | <b>9.</b>  |
|-------|-----------|----------------|-----------------|-----------------|----------------|----------------|-----------|----------------|-----------|------------|
|       | 0/10-0/55 | 0800-0815      | 0800-0910       | 0950-1055       | 1055-11.0      | 1150-1255      | 12.5-1355 | 1355-1440      | 14-5-15-0 | 1922-19 12 |
| Po    |           | Aj             | M               | Tv              | Čj             |                | Z         | Vv             |           |            |
| 12.4. |           | 7.B<br>53      | 7.B<br>53       | 7.B<br>53       | 7.B<br>53      |                | 7.B<br>53 | 7.B<br>53      |           |            |
| Út    |           | M              | Ch              | Čj              | D              | Aj             | HV        |                |           |            |
| 13.4. |           | 53             | 53              | 53              | 53             | 53             | 53        |                |           |            |
| St    |           | M<br>7.B<br>53 | Čj<br>7.B<br>53 | Aj<br>7.B<br>53 | Z<br>7.B<br>53 | P<br>7.B<br>53 |           | F<br>7.B<br>53 |           |            |
| 14.4. |           |                |                 | V               |                |                |           |                |           |            |
| Čt    |           | Čj             | Aj              | HV              | Vv             | D              |           | M              |           |            |
| 15.4. |           | 53             | 53              | 53              | 53             | 53             |           | 53             |           |            |
| Pá    | Tv        | Р              | Ch              | F               | Čj             | M              |           |                |           |            |
| 16.4. | 7.B<br>53 | 7.B<br>53      | 7.B<br>53       | 7.B<br>53       | 7.B<br>53      | 7.B<br>53      |           |                |           |            |

Třída: 7.B Žák/Student: Bartová Petra

Po kliknutí na ikonu 🗵 se zobrazí stejný detail konkrétního výukového zdroje jako u výukového zdroje volaného přes menu:

| Výukové zdroj                                      | e                                                                           | ? |  |
|----------------------------------------------------|-----------------------------------------------------------------------------|---|--|
| Název:                                             | Anglický jazyk - nepravidelná slovesa                                       |   |  |
| Popis:                                             |                                                                             |   |  |
| Typ zdroje:                                        | k předmětu                                                                  |   |  |
| Určeno pro ročník(y):                              | nezadáno                                                                    |   |  |
| Vhodné pro předmět(y):<br>Klíčová slova:           | nezadáno                                                                    |   |  |
| Předmět:<br>Autor (autoři):<br>Jazyk:              | nezadáno                                                                    |   |  |
| Datum vložení:                                     | 10.5.2010 15:50                                                             |   |  |
| Poslední změna:                                    | 10.8.2011 07:27                                                             |   |  |
| Přílohy výukového zdroje                           |                                                                             |   |  |
| Odkazy v internetu                                 |                                                                             |   |  |
| Odkazy přiložené k výu<br><u>nepravidelná slov</u> | kovému zdroji (kliknutím na odkaz otevřete příslušný odkaz):<br><u>vesa</u> |   |  |
|                                                    |                                                                             |   |  |

# Zpět

## 6.2.3 Vypracování testu z výukového zdroje

Pokud vyučující zadá žákům výukový zdroj ve formě testu, přiloží jej do aplikace a žáci si jej mohou spustit jedním ze dvou způsobů popsaných výše. Po otevření výukového zdroje vidí toto:

# Výukové zdroje

| Název:                    | Test na pohádkové bytosti                                    |  |  |  |  |
|---------------------------|--------------------------------------------------------------|--|--|--|--|
| Popis:                    |                                                              |  |  |  |  |
| Typ zdroje:               | Test                                                         |  |  |  |  |
| Určeno pro ročník(y):     | 2., 3.                                                       |  |  |  |  |
| Vhodné pro předmět(y):    | Český jazyk a literatura                                     |  |  |  |  |
| Klíčová slova:            |                                                              |  |  |  |  |
| Předmět:                  | nezadáno                                                     |  |  |  |  |
| Autor (autoři):           |                                                              |  |  |  |  |
| Jazyk:                    | čeština                                                      |  |  |  |  |
| Datum vložení:            | 31.3.2015 13:25                                              |  |  |  |  |
| Poslední změna:           | 28.4.2015 14:08                                              |  |  |  |  |
| Přílohy výukového zdroje: |                                                              |  |  |  |  |
|                           |                                                              |  |  |  |  |
| Výukový zdroj obsahuj     | e test, který spustíte kliknutím na tlačítko "Spustit test". |  |  |  |  |
| Název testu: Test         | Spustit test                                                 |  |  |  |  |
|                           |                                                              |  |  |  |  |
| Zpét                      |                                                              |  |  |  |  |

Samotný test se spustí kliknutím na tlačítko "Spustit test", poté se zobrazí nejprve stručné informace o testu:

# Test

Součástí tohoto testu je 3 otázek.

Při správném zodpovězení všech otázek můžete získat až 13 bodů. Hranice úspěšnosti je 65 %.

Spustit test

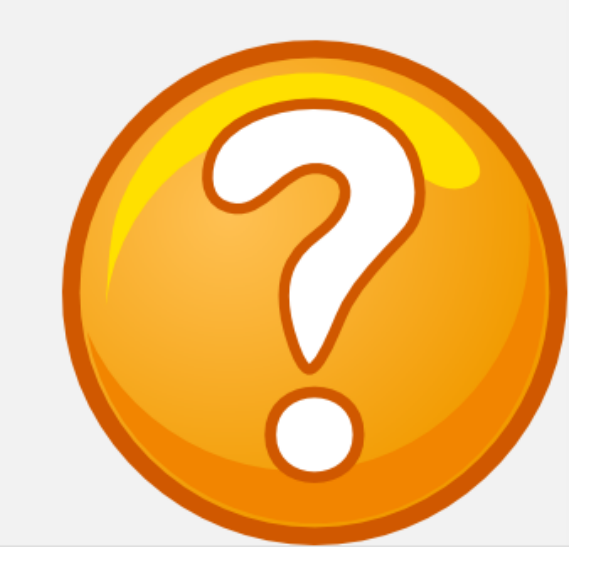

A po opětovném kliknutí na tlačítko "Spustit test" se začnou postupně zobrazovat jednotlivé otázky:

| Test                                                                      | Odevzdat test                                                  |
|---------------------------------------------------------------------------|----------------------------------------------------------------|
| <ul> <li>Otázka č. 1</li> <li>Otázka č. 2</li> <li>Otázka č. 3</li> </ul> | Kolik bylo Sněhurčiných trpaslíků?<br>○ 5<br>○ 4<br>● 7<br>○ 8 |
|                                                                           | Následující >                                                  |

Správnou odpověď žáci označí kliknutím, případně vepíší do prázdného rámečku, mezi jednotlivými otázkami se posunují vpřed tlačítkem "Následující":

| Test                            | Odevzdat test                                  |
|---------------------------------|------------------------------------------------|
| Otázka č. 1<br>Otázka č. 2      | Která princezna má zlaté vlasy?<br>Zlatovláska |
| <ul> <li>Otázka č. 3</li> </ul> | Následující >                                  |

Po zodpovězení poslední otázky již není aktivní tlačítko "Následující" a je potřeba test odevzdat tlačítkem "Odevzdat test". Ihned po kliknutí na toto tlačítko žák vidí, zda byl test složen úspěšně:

| Test                                                                                                    |  |
|----------------------------------------------------------------------------------------------------|--|
| Test byl úspěšně odevzdán.                                                                                     |  |
| Gratulujeme, test jste splnil(a)!                                                                              |  |
| Při správném zodpovězení všech otázek bylo možné získat až 13 bodů. Hranice úspěšnosti byla stanovena na 65 %. |  |
| Podařilo se vám získat 13 bodů, což odpovídá úspěšnosti 100 %.                                                 |  |
| Zavřit okro                                                                                                    |  |

Test ukončíme stisknutím tlačítka "Zavřít okno".

# 6.3 Informace k výuce

Tento modul seznamuje s probíranou látkou a učiteli, kteří vyučují daného žáka/studenta. Dále nabízí bližší informace o jednotlivých předmětech.

## 6.3.1 Probrané učivo

Tento formulář zobrazuje probrané učivo daného žáka/studenta, který zapsal učitel do třídní knihy. Rodiče ho mohou využívat pro přehled, jaké učivo jejich dítě ve škole probíralo. Žák/student může na výpis nahlížet, když ve škole chybí, nebo když zapomněl, co bylo ve škole probíráno. Dostane se na něj přes odkaz **Výuka - Informace k výuce - Probrané učivo**:

| Probrané učivo                                                        | ? |  |
|-----------------------------------------------------------------------|---|--|
| Datum od: 1.2.2010 * Datum do: 31.3.2010 *<br>Předmět: Anglický jazyk |   |  |
| Zobrazit                                                              |   |  |

Výpis si můžeme omezit dle těchto kritérií: **Datum od, Datum do** a **Předmět**. Po stisku tlačítka **Zobrazit** se objeví tabulka se zápisy k jednotlivým hodinám:

| Probrané učivo                             | 2 🖨 |
|--------------------------------------------|-----|
| Datum od: 1.2.2010 * Datum do: 31.3.2010 * |     |
| Předmět: Anglický jazyk                    |     |
| Změnit                                     |     |

| Datum 🛆          | Vyuč. hod. | Předmět | Učitel       | Probrané učivo      |
|------------------|------------|---------|--------------|---------------------|
| 03.02.2010       | 3.         | Aj      | Arazimová M. | Vedlejší věty       |
| 09.02.2010       | 5.         | Aj      | Arazimová M. | Dějiny USA          |
| 15.02.2010       | 1.         | Aj      | Arazimová M. | Překlad             |
| 25.02.2010       | 2.         | Aj      | Arazimová M. | Dějiny Staré Anglie |
| 01.03.2010       | 1.         | Aj      | Arazimová M. | Správná výslovnost  |
| 08.03.2010       | 1.         | Aj      | Arazimová M. | Slovesné časy       |
| 18.03.2010       | 2.         | Aj      | Arazimová M. | Slovesné tvary      |
| 22.03.2010       | 1.         | Aj      | Arazimová M. | Budoucí čas         |
| Vybráno záznamů: | 8          |         |              | Stránky: 1          |

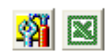

Každý záznam obsahuje pole **Datum**, **Vyučovací hodina**, **Předmět**, **Učitel** a **Probrané učivo**. Tlačítko **Změnit** nám umožňuje změnit parametry výpisu probraného učiva.

?) 🖨

🐴 🛛

?) 📥

#### 6.3.2 Seznam vyučujících

Na tomto formuláři máme možnost zobrazit si seznam učitelů, kteří vyučují daného žáka/studenta, nebo seznam všech učitelů na škole (zaškrtnutím příznaku "Zobrazit všechny učitele"). U každého z nich jsou uvedeny kontaktní informace (Školní e-mail, Telefon, Kancelář) a Vyučované předměty u žáka/studenta, a to pouze za předpokladu, že je má příslušný učitel vyplněné. Na formulář se dostaneme pomocí odkazu Výuka - Informace k výuce - Seznam vyučujících:

#### Seznam vyučujících

| Příjmení a jméno          | Školní e-mail   | Telefon     | Vyučované předměty<br>u žáka/studenta | Kancelář |
|---------------------------|-----------------|-------------|---------------------------------------|----------|
| <br>Arazimová Marta (MA)  | arazim@email.cz | 333 222 888 | Aj                                    | 26       |
| <br>Babická Simona (SB)   | babi@email.cz   | 777 888 999 | P                                     | 45       |
| <br>Bláha Zdeněk (ZB)     | bari@seznam.cz  | 111 000 333 | Μ                                     | 1        |
| <br>Čížková Kateřina (KČ) | cizk@centrum.cz | 000 999 888 | Tv                                    | 2        |
| <br>Dykovská Marta (MD)   | dyko@volny.cz   | 555 666 444 | D                                     | 3        |
| <br>Eliášková Petra (PE)  | engel@email.cz  | 666 222 444 | Čj                                    | 8        |
| <br>Chaloupka Petr (CHAL) | chalo@chalo.cz  | 123456789   | LOG                                   | 15       |
| <br>Kurková Hana (NK)     | kabi@centrum.cz | 333 000 000 | Ch                                    | 9        |
| <br>Limetková Emma (EL)   | lukas@seznam.cz | 111 999 888 | F                                     | 7        |
| <br>Lion Matěj (LL)       | lev@volny.cz    | 777 444 555 | Vv                                    | 9        |
| <br>Macháček Tomáš (JM)   | mach@seznam.cz  | 222 555 888 | Z                                     | 3        |

Zobrazit všechny učitele

# Po kliknutí vlevo na ikonu 🤟 se dostaneme na detail záznamu konkrétního učitele:

# Seznam vyučujících

## Zdeněk Bláha

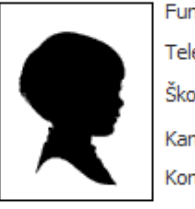

 
 Funkce:
 učitel

 Telefon:
 111 000 333

 Školní e-mail:
 <u>bari@seznam.cz</u>

 Kancelář:
 1

 Konzultační hodiny:
 PO: 14:00 - 16:00 ST: 8:00 - 10:00

#### Seznam vyučovaných předmětů:

|    | Zkratka         | Název předmětu | Vyučuje<br>žáka/studenta |
|----|-----------------|----------------|--------------------------|
|    | Μ               | Matematika     | ×                        |
| Po | éet předmětů: 1 |                |                          |
|    |                 |                |                          |

Zavřít

Na detailu záznamu můžeme vidět seznam všech vyučovaných předmětů daného učitele na škole, tj. nejen předměty, které vyučuje příslušného žáka/studenta. Zároveň zde nalezneme další potřebné údaje o daném učiteli (**Funkce**, **Telefon**, **Školní e-mail**, **Kancelář**, **Konzultační hodiny**).

## 6.3.3 Informace k předmětu

Formulář nás zpravuje o detailních informacích konkrétního předmětu. Vypisuje pouze ty předměty, které daný žák/student studuje ve svém oboru a školním roce, do kterého jsme právě přepnuti. Dostaneme se na něj pomocí odkazu **Výuka - Informace k výuce - Informace k předmětu**:

| Informace k předmětu             |
|----------------------------------|
| Předmět: Anglický jazyk (Aj) 💉 * |
| Zobrazit                         |

Z rolovací nabídky zvolíme **Předmět** a klikneme na tlačítko **Zobrazit**:

| Informace k předmětu 🥑                                                                                                    |              |
|----------------------------------------------------------------------------------------------------|--------------|
| Předmět: Anglický jazyk (Aj) 💙 * Změnit nastavení                                                                                                    |              |
| Anotace:                                                                                                    |              |
| Předmět prohlubuje schopnost komunikovat v anglickém prostředí. Absolvent/ka kurzu rozumí větám a často používaným výrazům, který se ho/jí bezprostředně<br>týkají. Dokáže komunikovat prostřednictvím jednoduchých úloh, jež vyžadují přímou výměnu informací. Odpovídá úrovni A2. | ^            |
|                                                                                                    | ~            |
| Osnova předmětu:                                                                                                    |              |
| Slovesné časy - předložky - geografie a historie USA a Velké Británie                                                                                                    | ~            |
|                                                                                                    |              |
|                                                                                                    |              |
|                                                                                                    | ~            |
| Povinná literatura:                                                                                                    |              |
| Anglická gramatika                                                                                                    | ~            |
|                                                                                                    |              |
|                                                                                                    |              |
|                                                                                                    | ~            |
| Doporučená literatura:                                                                                                    |              |
| Reálie anglicky mluvících zemí                                                                                                    | ~            |
|                                                                                                    |              |
|                                                                                                    |              |
|                                                                                                    | $\sim$       |
| Požadavky na předmět:                                                                                                    |              |
| AJ2                                                                                                    | ^            |
|                                                                                                    |              |
|                                                                                                    |              |
|                                                                                                    | $\mathbf{v}$ |

Zobrazí se detailní informace k vybranému předmětu, tj. Anotace, Osnova předmětu, Povinná literatura, Doporučená literatura a Požadavky na předmět.

## 6.4 Přihlásit do OLAT

OLAT (Online Learning And Training) je celosvětově využívaná výuková platforma pro školy a univerzity, která spojuje systém pro řízení výuky (LMS) a systém pro tvorbu, sdílení a distribuci výukového obsahu (LCMS). Je adaptovaný jako modul do školského informačního systému Škola OnLine pro správu administrativy a výkaznictví školy.

Mezi nejdůležitější funkce OLATu patří úložiště výukového obsahu, testy, dotazníky, komunikační nástroje (diskuse, chat, e-mail) apod.

Uživatelské prostředí aplikace je jednoduché a intuitivní, ke vstupu do aplikace OLAT stačí připojení k internetu a běžný webový prohlížeč.

(?)

# 7 Administrace

#### 7.1 Nastavení

Parametry aplikace

Modul **Nastavení** obsahuje formuláře, které umožňují měnit vypisování formulářů v aplikaci **dm Software**, dále změnit si heslo nebo přepnout do jiného školního roku.

#### 7.1.1 Parametry aplikace

Parametry aplikace ovlivňují chod aplikace **Žákovská** a každému uživateli umožňují přizpůsobit si práci s aplikací **Žákovská** dle své potřeby. Na formulář se dostaneme přes odkaz **Administrace -**Nastavení - Parametry aplikace:

|      | Kategorie      | Název                                                                  | Hodnota                      | Pro školní ro |
|------|----------------|------------------------------------------------------------------------|------------------------------|---------------|
| 2    | Hodnocení      | Jak zobrazovat body                                                    | Jako body/celkový počet bodů |               |
| 2    | Live@edu       | Frekvence kontrol nepřečtené pošty                                     | 5 minut                      |               |
| 2    | Obecné         | Jazyk aplikace                                                         | Český jazyk                  |               |
| 2    | Obecné         | Počet zobrazovaných záznamů na stránku                                 | 15                           |               |
| 2    | Obecné         | Typ menu aplikace                                                      | Klasické menu                |               |
| 2    | Správa účtu    | Upozornit na blížící se automatické odhlášení v následujících minutách | 1                            |               |
| 2    | Zasílání zpráv | Zasílat informační zprávy Školy OnLine                                 | Ano                          |               |
| 2    | Zasílání zpráv | Zasílat třídním učitelům upozornění na narozeniny jejich žáků          | Ano                          |               |
| ráno | záznamů: 8     |                                                                        |                              |               |

#### Hodnocení - Jak zobrazovat body

Parametr umožňuje zobrazovat hodnocení "jako body/celkový počet bodů" nebo "v procentech".

#### Office365 - Frekvence kontrol nepřečtené pošty

Parametr udává počet minut, po kterých je ověřována existence nových nepřečtených emailových zpráv. Lze nastavit hodnoty od "**vypnuto**" až po "**15 minut**".

#### Obecné - Jazyk aplikace

Možnost si zvolit jazyk (český/německý/anglický), ve kterém se prezentuje celá aplikace.

#### Obecné - Počet zobrazovaných záznamů na stránku

Parametr dovoluje uživateli zadat počet zobrazovaných záznamů na stránku, nejvíce však 999. Poté se bude v aplikaci na všech stránkách zobrazovat námi zadaný počet záznamů na stránku. Pokud uživatel zvolí nízký počet zobrazovaných záznamů na stránku (např. 10), bude mít více stran na daném formuláři. V opačném případě bude mít méně stran na formuláři.

#### Obecné - Typ menu aplikace

Nastavením typu aplikace můžeme změnit vzhled aplikace. V klasickém menu se nahoře nacházejí

moduly a nalevo nabídka všech formulářů v rámci modulu, ve kterém se v danou chvíli nacházíme. Tento typ je vhodný pro začátečníky, neboť jsou zde vidět všechny formuláře, které jsou v aplikaci. **Moderní** menu je vhodné pro pokročilé uživatele, protože zde není vidět celá struktura menu. Nahoře se nachází menu se všemi moduly a v rámci každého z nich si přímo vybíráme formuláře.

#### Správa účtu - Upozornit na blížící se automatické odhlášení v následujících minutách

Pokud čas zbývající do odhlášení klesne pod zadaný počet minut, zobrazí se upozornění na blížící se odhlášení. Např. pokud zadáme hodnotu 10, znamená to, že pokud nám bude zbývat 10 minut do odhlášení z aplikace, budeme na tento fakt upozorněni 10 minut před odhlášením z aplikace. Pokud zvolíme hodnotu 0, nebudeme na odhlášení z aplikace upozorněni.

#### Zasílání zpráv - Zasílat informační zprávy Školy OnLine

Parametr upravuje zasílání informačních zpráv o systému Škola OnLine. Zprávy upozorňují uživatele na pořádání školení, seznamují jej s novou funkčností aplikace, či doporučují nové postupy pro maximální přínos aplikace.

#### Zasílání zpráv - Zasílat třídním učitelům upozornění na narozeniny jejich žáků

Parametr umožňuje třídním učitelům řídit zasílání interních zpráv aplikace o narozeninách žáků/ studentů jejich tříd. Aplikace kontroluje, zda ve třídě, kde je učitel třídním, má dnes někdo narozeniny. Formou interních zpráv aplikace pak třídní učitele na tuto skutečnost každý den upozorňuje.

#### 7.1.2 Změna hesla

Přes odkaz **Administrace - Nastavení - Změna hesla** se dostaneme na formulář, pomocí něhož lze změnit naše heslo do aplikace:

# Změna hesla

| Příjmení a jméno osoby: | Adamec Jaroslav |
|-------------------------|-----------------|
| Uživatelské jméno:      | adaroman        |
| Původní heslo:          | •••••           |
| Heslo:                  | •••••           |
| Potvrzení hesla:        | •••••           |
|                         |                 |

Uložit

Pro změnu hesla je nutné zadat nejdříve původní heslo, následně pak dvakrát napsat heslo nové a nakonec jej potvrdit tlačítkem **Uložit**.

#### 7.1.3 Změna období

V případě, že nás zajímá hodnocení, docházka apod. v jiném školním roce než ve stávajícím, využijeme možnosti přepínat se mezi jednotlivými školními roky. Přes menu **Administrace - Nastavení -Změna období** se dostaneme na formulář sloužící k přepínání školních roků:

?

# Změna období

Upozornění: Po změně období se v celé aplikaci nastaví Vámi vybrané období a všechny změny dat budou provedeny jen v tomto období. Jakmile se z aplikace odhlásíte a znovu přihlásíte, nastaví se Vám automaticky zpět aktuální platné období (podle aktuálního data).

| Školní rok:                | 2011/2012 | ¥ |  |  |  |
|----------------------------|-----------|---|--|--|--|
| Plný přístup k<br>modulům: | •         | Ŧ |  |  |  |
| Nastavit                   |           |   |  |  |  |

Vybereme požadovaný školní rok a stiskneme tlačítko **Nastavit**. Tím se přepneme do vybraného školního roku.

**Poznámka:** další možností, jak se dostat na tento formulář, je kliknout vpravo nahoře na název školního roku, ve kterém jsme právě přepnuti.

?)

# 8 Ostatní

## 8.1 Zprávy

Tento modul umožňuje snadnou a rychlou komunikaci mezi žáky/studenty, zákonnými zástupci a učiteli. Obsahuje několik formulářů pro psaní nových zpráv a čtení přijatých a odeslaných zpráv. Zákonní zástupci mají možnost využívat elektronickou omluvenku a je v kompetenci každé školy, jestli bude tyto druhy omluvenek akceptovat či nikoliv.

## 8.1.1 Odeslat zprávu

Přes menu **Ostatní - Zprávy - Odeslat zprávu** se dostaneme k formuláři, který umožňuje odeslat novou zprávu:

# Odeslat zprávu

| Novotný Petr (třídní) | *                  |   |
|-----------------------|--------------------|---|
| Třídní aktiv          |                    | * |
| <b>v</b>              |                    |   |
| Dobrý den,            |                    |   |
| lada an barda las at  |                    |   |
| kdy se bude konat     | ikuv tridy VII. A? |   |
| Děkuji,               |                    |   |
|                       |                    |   |
| Petr Brabec           |                    |   |
|                       |                    |   |
|                       |                    |   |
|                       |                    |   |
| *                     |                    |   |

Odeslat zprávu

U položky s názvem **Komu** otevřeme rozbalovací seznam, ze kterého vybereme učitele, třídního učitele nebo jeho zástupce, jimž chceme zprávu adresovat. Do druhého pole s názvem **Předmět** uvedeme téma zprávy (stručně pojmenujeme obsah zprávy). Do pole **Zpráva** napíšeme text zprávy a pomocí tlačítka **Odeslat zprávu** odešleme zprávu zvolenému učiteli. Odeslanou zprávu máme možnost sledovat na formuláři **Odeslané zprávy** (**Ostatní - Zprávy**), kde se zobrazuje i datum přečtení.

## 8.1.2 Přijaté zprávy

Pomocí menu Ostatní - Zprávy - Přijaté zprávy zobrazíme seznam všech přijatých zpráv:

| ibrazit od 22. 10. 2015 m * do 22. 4. 2016 m * Zobrazit<br>Odesilatel Předmět Zpráva Ovýpadku el. proudu Dobrý den, v úterý nepůjde od 10:00 do 10:15 el. proud v tělocvičně. S pozdravem TK 22.04.2016 10:12<br>Sýkorová Eva Pozvánka Pozvánka Dobrý den, zveme Vás na školní burzu, která se bude konat v sobotu v tělocvičně. Pře… 22.04.2016 09:52<br>Vybráno záznamů: 2 Svěchna ⊖ nepřečtená                                                                                                    | ijaté Odeslané Neode                 | slané                       |                                                                                       |                  |
|----------------------------------------------------------------------------------------------------|--------------------------------------|-----------------------------|---------------------------------------------------------------------------------------|------------------|
| Image: Strain Strain | brazit od 22. 10. 2015<br>Odesílatel | * do 22. 4. 2016 * *        | Zobrazit                                                                              | Přijato ▽        |
| Sýkorová Eva       Pozvánka       Dobrý den, zveme Vás na školní burzu, která se bude konat v sobotu v tělocvičeně. Pře…       22.04.2016 09:52         Vpráno záznamů: 2       Stránky:         brazit oznámení: • všechna • nepřečtená                                                                                                    | Kvítečák Tomáš                       | Zpráva o výpadku el. proudu | Dobrý den, v úterý nepůjde od 10:00 do 10:15 el. proud v tělocvičně. S pozdravem TK   | 22.04.2016 10:12 |
| ybráno záznamů: 2 Stránky:<br>brazit oznámení: ) všechna ) nepřečtená                                                                                                    | Sýkorová Eva                         | Pozvánka                    | Dobrý den, zveme Vás na školní burzu, která se bude konat v sobotu v tělocvičeně. Pře | 22.04.2016 09:52 |
| brazit oznámení: ) všechna 🔿 nepřečtená                                                                                                    | /ybráno záznamů: 2                   |                             |                                                                                       | Stránky:         |
|                                                                                                    | obrazit oznámení: ) všechna          | 🔿 nepřečtená                |                                                                                       |                  |

Přijaté zprávy si můžeme omezit na určité období, jež si nastavíme v horní části formuláře **Zobrazit od - do**. Kliknutím na tlačítko **Nová zpráva** můžeme napsat novou zprávu. Po stisknutí ikony is zobrazí detail zprávy:

| Přijaté zprávy                                                                       | ?        |
|--------------------------------------------------------------------------------------|----------|
| Předmět: Pozvánka<br>Přijato: 22.04.2016 09:52<br>Odesílatel: Sýkorová Eva           |          |
| Text zprávy:                                                                         |          |
| Dobrý den,<br>zveme Vás na školní burzu, která se bude konat v sobotu v tělocvičeně. |          |
| Přeji hezký den                                                                      |          |
| Eva Sýkorová                                                                         |          |
| Odpovědět Smazat Zavřít                                                              | <b>3</b> |

Přijatá zpráva obsahuje **Předmět**, **Přijato** (= datum přijetí), **Odesílatele** a vlastní **Text zprávy**. Pokud na ni budeme odepisovat, klikneme na tlačítko **Odpovědět**. Pokud již zprávu nebudeme k ničemu potřebovat, můžeme kliknout na tlačítko **Smazat**.

## 8.1.3 Odeslané zprávy

Pomocí menu Ostatní - Zprávy - Odeslané zprávy zobrazíme seznam všech odeslaných zpráv:

| obrazit od | d 7.5.2012 * do 1 | 5.5.2012 * Zobrazit          | ]                                                            |                  |
|------------|-------------------|------------------------------|--------------------------------------------------------------|------------------|
|            | Příjemci          | Předmět                      | Zpráva                                                       | Odesláno ▽       |
|            | Soukup Rudolf     | Učebnice AJ                  | Dobrý den, je zapotřebí pořizovat si na angličtinu nové uče  | 15.05.2012 10:59 |
|            | Hrubá Petra       | školní exkurze               | Dobrý den, je zapotřebí brát si na školní exkurzi také bater | 15.05.2012 10:57 |
|            | Bendová Helena    | Seminární práce - konzultace | Dobrý den, měla bych dotazy k vybracování seminární prác     | 15.05.2012 10:56 |

Odeslané zprávy si můžeme omezit na určité období, jež si nastavíme v horní části formuláře **Zobrazit od - do**. Kliknutím na tlačítko **Nová zpráva** můžeme napsat novou zprávu. Po stisknutí ikony

🧓 se zobrazí detail zprávy.

## 8.1.4 Omluvenka

Tento formulář umožňuje zákonnému zástupci a plnoletému žákovi/studentovi odesílat třídnímu učiteli elektronickou omluvenku na absenci ve výuce. Zobrazíme jej pomocí menu **Ostatní - Zprávy - Omluvenka**:

# Omluvenka

| Komu:  | Arazimová Marta (třídní) 🐱 *                                                                  |     |  |  |  |  |
|--------|-----------------------------------------------------------------------------------------------|-----|--|--|--|--|
| Období | Období absence:                                                                               |     |  |  |  |  |
|        | od: 15.5.2012 * 1 (8:00-8:45) *                                                               |     |  |  |  |  |
|        | do: 15.5.2012 * 4 (10:55-11:40) *                                                             |     |  |  |  |  |
|        | Omluvit absenci na celý den                                                                   | -   |  |  |  |  |
| Dŭvod: | Dobrý den,                                                                                    | ^ * |  |  |  |  |
|        | omlouvám syna Jana Nováka na 15. 5. z 1 4. vyučovací hodiny z důvodu<br>lékařského vyšetření. |     |  |  |  |  |
|        | S pozdravem,                                                                                  |     |  |  |  |  |
|        | Petra Nováková                                                                                |     |  |  |  |  |
|        |                                                                                               |     |  |  |  |  |
| (      | Odeslat omluvenku Zobrazit odeslané zprávy                                                    |     |  |  |  |  |

V horní části se nachází rozbalovací seznam pro zvolení příjemce. Předvolený je třídní učitel a také zástupce třídního učitele. U položky **Období absence** vybereme data **od** a **do** a hodinu **od** a **do**, nebo zvolíme možnost zaškrtnout **Omluvit absenci na celý den** (pro případ, že bude žák/student chybět celý den). Do pole **Důvod** napíšeme příčinu žákovy absence. Nakonec učiteli odešleme omluvenku pomocí tlačítka **Odeslat omluvenku**.

## 8.1.5 Objednání zasílání zpráv

Pomocí formuláře pro zasílání zpráv (**Ostatní - Zprávy - Objednání zasílání zpráv**) je možné nastavit podmínky pro objednání a zasílání zpráv o prospěchu a docházce žáka/studenta. Jedná se o placenou službu, kterou hradí škola nebo zákonní zástupci.

| )bjednání zasílání zpráv                                 |              |              |       |         |             | C |
|----------------------------------------------------------|--------------|--------------|-------|---------|-------------|---|
| známení bude zasláno v těchto případech:                 |              |              | E-mai | SMS E   | -mail i SMS |   |
| ýsledek hodnocení žáka/studenta je horší než:            | žádné zprávy | Výběr známek | ) 💿   | 0       | 0           |   |
| růměr žáka/studenta v předmětu je horší než:             | žádné zprávy | Výběr známek | ) ()  | $\circ$ | 0           |   |
| růměr žáka/studenta od začátku šk. roku je horší než:    | 2 💌 známky   |              | ۲     | 0       | 0           |   |
| řejete si zasílat týdenní přehled absence žáka/studenta: | <b>~</b>     |              | ۲     | 0       | 0           |   |

Kontakty rodiče pro zasílání zpráv: SMS: 123456789 <u>Nastavení kontaktních informací</u>

Tento formulář je určen pouze pro zákonné zástupce a žáky/studenty, kteří mají objednán modul komunikace. Kontakty pro zasílání zpráv (e-mail a číslo mobilního telefonu) se nastaví přes odkaz **Nastavení kontaktních informací**.

Do řádku "Výsledek hodnocení žáka/studenta je horší než" pomocí tlačítka Výběr známek zvolíme předměty, ke kterým je zapotřebí zadat známky, u kterých se po překročení (tedy horší než vybraná známka) vytvoří oznámení. Do řádku "Průměr žáka/studenta v předmětu je horší než" vybereme předměty rovněž pomocí tlačítka Výběr známek. K předmětům je nutné zvolit průměrné hodnoty známek a po překročení vybraného průměru (tedy horší než vybraný průměr) se vytvoří oznámení. Po překročení známky v "Průměr žáka/studenta od začátku šk. roku je horší než" se opět vytvoří oznámení. Dále je možné nastavit, zda chce být rodič informován o týdenním přehledu absence žáka/studenta nastavením příznaku "Přejete si zasílat týdenní přehled absence žáka/ studenta". Po zkontrolování se uloží nastavení pomocí tlačítka Uložit nastavení. Pro zaslání oznámení stačí překročit jednu z uvedených hodnot.

V případě, že rodič ještě neobjednával zasílání zpráv, objeví se mu při spuštění tohoto formuláře tento úvodní dialog:

# Objednávka

Zde poskytované funkce a data jsou vázána na objednávku. Tento a další moduly systému Žákovská si můžete objednat zde

A co vám může aplikace nabídnout?

Aktuální přehled hodnocení ve všech předmětech

Hodnocení je zobrazováno v přehledných tabulkách s možností rozkliknutí jednotlivých forem hodnocení nebo i detailů jednotlivých hodnocení. Díky tomu můžete získat jak globální přehled o studiu, tak detailní informace o jednotlivých hodnoceních.

 Aktuální přehled docházky žáka/studenta Docházka může být zobrazena s mezisoučty za každý měsíc, týden či za jednotlivé dny. Díky tom můžete získat tak detailní přehled o docházce, jak právě potřebujete. Rozvrh hodin

Rozvhy hodin je možné zobrazit na obě pololetí. Nabízí se vždy poslední aktuální verze rozvrhu tak, jak jej upravuje škola. Kromě rozvrhu žáka/studenta je možné zobrazit i rozvrh celé třídy a zjistit tak například, jaké volitelné předměty jsou v rámci třídy vyučovány.

Klikneme na odkaz "zde":

# Objednávka

Váš aktuální variabilní symbol je: 0032593608

Přehled objednávek: Nebyla nalezena žádná objednávka

Nová objednávka

Pro novou objednávku klikneme na odkaz "Nová objednávka":

# Objednávka

| Moduly<br>Komun<br>30 | / Žákovské<br>ikace                                                                                                    |
|-----------------------|----------------------------------------------------------------------------------------------------|
| admin 📃               |                                                                                                    |
| Objednat vyb          | rané moduly:                                                                                                    |
| - od začátku          | září 2011 💌                                                                                                    |
| - do konce            | září 2011 💌                                                                                                    |
| poznámka:             | objednání modulů pro žáka/studenta znamená, že žák/student bude mít přístup do aplikace a bude si moci kontrolovat své studijní výsledky, zobrazovat rozvrh, |
|                       | přístup k informacím je závislý na povolení/zakázání poskytování dat plnoletých žáků/studentů                                                                |
| Objednat              |                                                                                                    |
| Každé zaškrtni        | uté políčko v nabídce znamená odpovídající změnu měsíční ceny přístupu k vybraným modulům.                                                                   |

- Pozor mimořádná akce! za každý plně zaškrtaný řádek získáváte slevu 5% z celkové částky
  - pokud plně zaškrtáte alespoň dva řádky získáváte navíc další slevu 10%
  - pokud objednáte Žákovskou na dva a více měsíců, získáváte slevu 1% za každý měsíc

Zvolíme období od začátku a do konce, pro které budeme chtít tuto službu objednat. Poté se zobrazí výsledná cena. V případě souhlasu klikneme na tlačítko "Objednat" a objeví stránka, na které se vypíše celková částka a číslo účtu, na který se má poslat. Dále vyplníme naši e-mailovou adresu a vše uložíme.

#### 8.2 Stravovací systém

Na tomto formuláři lze realizovat objednávání a odhlašování obědů.

V případě, že škola využívá stravovací systém, je možnost jej propojit s aplikací **Žákovská**. Jedním přihlášením se lze tedy přihlásit k aplikaci **Žákovská** i do **Stravovacího systému**. Toto nastavení je však plně v kompetenci školy, proto pokud o něj máte zájem, kontaktujte školu.

#### 8.3 Knihovna

#### 8.3.1 Rezervace knih

Formulář umožňuje zobrazit seznam knih, které si můžeme půjčit a rezervovat. Dostaneme se na něj odkazem **Ostatní - Knihovna - Rezervace knih**:

#### Rezervace knih

| Název                       | Autor                | Signatura   | Druh knihovny | Volných/Celkem |              |
|-----------------------------|----------------------|-------------|---------------|----------------|--------------|
| Babička                     | Božena Němcová       | 123456      | SPL           | 1/3            | Rezervace    |
| Bílá nemoc                  | Karel Čapek          | 302145      | SPL           | 1/1            | Rezervace    |
| Božská komedie              | Dante Alighieri      | 999999      | SPL           | 2/2            | Rezervace    |
| Dekameron                   | Giovanni Boccaccio   | 321654      | SPL           | 1/1            | Rezervace    |
| Hlava XXII                  | Joseph Heller        | 901234      | SPL           | 1/1            | Rezervace    |
| Jáma a kyvadlo              | Edgar Allan Poe      | 191919      | SPL           | 1/1            | Rezervace    |
| Její pastorkyňa             | Gabriela Preissová   | 654987      | SPL           | 1/1            | Rezervace    |
| Kronika česká               | Kosmas               | 645329      | SPL           | 1/1            | Rezervace    |
| Kytice                      | Karel Jaromír Erben  | EBN 321 658 | SPL           | 0/2            | Rezervace    |
| Labyrint světa a ráj srdce  | Jan Amos Komenský    | 654123      | SPL           | 1/1            | Rezervace    |
| Na západní frontě klid      | Erich Maria Remarque | 121212      | SPL           | 1/1            | Rezervace    |
| Němá barikáda               | Jan Drda             | 987123      | SPL           | 1/1            | Rezervace    |
| Ostře sledované vlaky       | Bohumil Hrabal       | 111111      | SPL           | 1/1            | Rezervace    |
| Osudy dobrého vojáka Švejka | Jaroslav Hašek       | 456987      | SPL           | 1/1            | Rezervace    |
| Romeo, Julie a tma          | Jan Otčenášek        | 708945      | SPL           | 1/1            | Rezervace    |
| /ybráno záznamů: 20         |                      |             |               |                | Stránky: 1 2 |

Výpis knihovny

#### Filtr 🙀 🔣

?

V přehledné tabulce je představen **Název** knihy, její **Autor, Signatura, Druh knihovny** a položka **Volných/Celkem** (kolik výtisků knihy je v danou chvíli volných/kolik se jich celkem v knihovně nachází). Vpravo u každého záznamu se nachází tlačítko **Rezervace**. Po jeho stisku se objeví následující stránka:

| Rezervace knih                                                                                                    |                               |                 |  |  |
|----------------------------------------------------------------------------------------------------|-------------------------------|-----------------|--|--|
| Název: Babička Autor: Božena Němc<br>Signatura: 123456 ISBN/ISSN:<br>Nakladatel: Vydavatel:<br>Jazyk:<br>Rok vydání: Číslo vydání:<br>Cena: Počet stran:<br>Žánr: Klíčová slova:<br>Kategorie:<br>Anotace:<br>Poznámka: | ová                           |                 |  |  |
| Osoba: Balogová Denisa (žák/student)                                                                                                    |                               |                 |  |  |
| Počet exemplářů: 1 maximálně: 3                                                                                                    |                               |                 |  |  |
| Datum rezervace: 15.5.2012 *                                                                                                    |                               |                 |  |  |
| Uložit Zavřít<br>Seznam rezervací:                                                                                                    |                               |                 |  |  |
| Datum rezervace                                                                                                    | Osoba                         | Počet exemplářů |  |  |
| 15.05.2012                                                                                                    | Balogová Denisa (žák/student) | 1               |  |  |
| Vybráno záznamů: 1                                                                                                    |                               | Stránky: 1      |  |  |
| Smazat vybrané                                                                                                    |                               |                 |  |  |

Na detailu formuláře vyplníme pole **Datum rezervace** (odkdy si knihu rezervujeme) a stiskneme tlačítko **Uložit**. Tím dojde k uložení rezervace.

Pokud se vrátíme na úvodní podobu formuláře (viz první obrázek v kapitole **Rezervace knih**) a klikneme na tlačítko **Výpis knihovny**, zobrazí se následující obrázek:

| Typ výpisu: půjčené exempláře V Poslední vypůjčitel: Balogová Denisa (Žák/student) V | Výpis z knihovny |                   |   |                      |                               |   |
|--------------------------------------------------------------------------------------|------------------|-------------------|---|----------------------|-------------------------------|---|
|                                                                                      | Typ výpisu:      | půjčené exempláře | * | Poslední vypůjčitel: | Balogová Denisa (Žák/student) | v |

Zde si můžeme podle kritérií **Typ výpisu** a **Druh knihovny** nechat vypsat exempláře. Položka **Poslední vypůjčitel** je neměnná, vždy je zde vybrán žák/student, který je právě do aplikace přihlášený nebo jehož rodiče jsou právě přihlášeni. Stiskneme tlačítko **Zobrazit záznamy**:

| Výpis z knihovny                                                                                                    |                |              |                |                 |                 |
|----------------------------------------------------------------------------------------------------|----------------|--------------|----------------|-----------------|-----------------|
| Typ výpisu:       rezervované tituly       Zájemce o výpôjčku:       Balogová Denisa (Žák/student)         Druh knihovny:       SPL - Společná knihovna       Změnit parametry |                |              |                | ×               |                 |
| Záje                                                                                                    | mce o výpůjčku | Název titulu | Autor          | Datum rezervace | Počet exemplářů |
| Balogová                                                                                                    | Denisa         | Babička      | Božena Němcová | 15.05.2012      | 1               |
| Vybráno záznamů: 1 Stránky: 1                                                                                                    |                |              |                |                 |                 |
| Zpět na se                                                                                                    | eznam knih     |              |                |                 | <b>M</b>        |

Zde vidíme seznam knih podle námi vybraných kritérií. Stiskem tlačítka **Zpět na seznam knih** se dostaneme na původní formulář **Rezervace knih**.

## 8.4 Statistiky a přehledy

#### 8.4.1 Přehled přihlášení do aplikace

Tento formulář přehledně zobrazuje úspěšná přihlášení do aplikace **dm Software**. Využíváme jej v případě, že se chceme podívat, kdy jsme se přihlašovali do aplikace, dále kvůli bezpečnosti (zda některá osoba nezneužívá naše přihlašovací údaje a nepřihlašuje se na náš účet).

Dostaneme se na něj pomocí odkazu **Ostatní - Statistiky a přehledy - Přehled přihlášení do aplikace**. Výsledná tabulka může vypadat následovně:

|     | Datum přihlášení  | Datum odhlášení  | IP adresa       |
|-----|-------------------|------------------|-----------------|
|     | 15.05.2012 12:04  |                  | 93.90.160.226   |
|     | 15.05.2012 11:50  |                  | 46.135.88.251   |
|     | 15.05.2012 11:50  |                  | 46.135.88.251   |
|     | 15.05.2012 11:26  | 15.05.2012 11:26 | 93.90.160.226   |
|     | 15.05.2012 10:52  | 15.05.2012 11:04 | 93.90.160.226   |
|     | 14.05.2012 13:49  | 14.05.2012 14:25 | 93.90.160.226   |
|     | 14.05.2012 11:20  |                  | 93.90.160.226   |
|     | 13.05.2012 19:41  |                  | 46.174.56.132   |
|     | 10.05.2012 16:38  | 10.05.2012 16:39 | 217.196.213.166 |
|     | 10.05.2012 13:01  |                  | 188.175.42.75   |
| Vvł | práno záznamů: 10 |                  |                 |

# Přehled přihlášení do aplikace

Tabulka udává informace o datu přihlášení/odhlášení a IP adrese počítače, ze které se uživatel do systému přihlásil.

# 8.5 Elektronická Přihláška do 1. ročníku ZŠ

Elektronická přihláška do 1. ročníku ZŠ nám umožňuje jednoduše přímo z domova přihlásit dítě k zápisu. Podmínkou je, aby právě naše škola používala elektronickou evidenci přihlášek. Tuto informaci získáme přímo ve škole, stejně jako internetovou adresu, na které je možno registraci provést.

Po přistoupení na odkaz, získaný ve škole, se nám zobrazí tento formulář (pokud se zobrazí jiný, vyhledejete v levé části obrazovky odkaz **Přihláška do 1. ročníku ZŠ** a klikněte na něj):

| Přihláška do 1. ročníku Z                | Ś                                    |                                                                                                    |
|------------------------------------------|--------------------------------------|----------------------------------------------------------------------------------------------------|
| Dítě č. 1 Dítě č. 2 Dítě č. 3 Dít        | tě č. 4 Dítě č. 5                    |                                                                                                    |
| Dítě                                     |                                      |                                                                                                    |
| Příjmení:                                | Jméno:                               |                                                                                                    |
| Datum narození:                          |                                      |                                                                                                    |
| Trvalý pobyt dítěte                      |                                      |                                                                                                    |
| Ulice:                                   | Číslo popisné /                      |                                                                                                    |
| Obec:                                    | Část obce:                           |                                                                                                    |
| PSČ:                                     | Stát:                                | Česká republika                                                                                               |
| Zaměření třídy                           |                                      |                                                                                                    |
| Zaměření:                                | Náhradní<br>zaměření:                |                                                                                                    |
| Ostatní                                  |                                      |                                                                                                    |
| Sourozenec dítěte navštěvuje tuto ško    | olu                                  |                                                                                                    |
| Budeme pro dítě žádat odklad             |                                      |                                                                                                    |
| Dítěti byl v loňském roce povolen odk    | lad povinné školní docházky          |                                                                                                    |
| Zákopný zástupco                         |                                      |                                                                                                    |
|                                          |                                      |                                                                                                    |
| Příjmení: Jméno:                         |                                      |                                                                                                    |
| E-mail: Telefon                          | :                                    |                                                                                                    |
| Na tuto adresu vám budou zaslány podrobn | é instrukce k zápisu                 |                                                                                                    |
| Souhlasím se zpracováním osobních úda    | jů v rozsahu uvedeném shora Základní | í a střední škola V Kvítečkově, pro účely registrace k zápisu svého dítěte do 1. ročníku základního vzdělávár |
| Odeslat                                  |                                      |                                                                                                    |

Na tomto formuláři je možno přihlásit najednou až 5 dětí, za podmínky, že mají stejného zákonného zástupce. Každé dítě má svou vlastní záložku, použijeme tedy tolik záložek, kolik bude potřeba. U každého dítěte je nutné povinně vyplnit položky: **Jméno, Příjmení, Datum narození, Obec, PSČ.** Ostatní údaje, tedy

Ulice, Číslo popisné/orientační a Část obce jsou nepovinné. S vyplněním adresy nám pomůže tzv. našeptávač. Ve chvíli kdy začneme psát například název ulice, nám systém začne sám nabízet možné názvy ulic. Našeptávač funguje pro celou Českou republiku, údaje čerpá z oficiálního registru adres a obsahuje skutečně všechny adresy evidované v ČR.

Zaměření třídy uvidíme pouze v případě, že škola takovouto možnost nabízí. Zobrazují se zde dva výběrové seznamy Zaměření a Náhradní zaměření – v obou je nutné vybrat požadované zaměření.

V části formuláře **Ostatní** můžeme pomocí zaškrtávacího pole škole dát na vědomí, zda a v jaké třídě má dítě na této škole sourozence, zda budeme pro dítě žádat odklad povinné školní docházky, či zda byl dítěti odkad již udělen v minulém roce.

Tento postup opakujeme na jednotlivých záložkách, tolikrát, kolik přihlašujeme k zápisu dětí.

Poté v části formuláře Zákonný zástupce vyplníme **Jméno a Příjmení** zákonného zástupce, **e-mail** a **telefon.** Dále je nutné zaškrtnout, odsouhlasení zpracování osobních údajů. Všechny tyto údaje jsou povinné.

Přihlášku škole odešleme kliknutím na tlačítko **Odeslat**. Poté se zobrazí zelené hlášení s textem, že přihlášky byly úspěšně uloženy, čímž je přihlášení dokončeno.

Úspěch: Zadané přihlášky k zápisu byly úspěšně uloženy